### Bejövő számla rögzítés modul

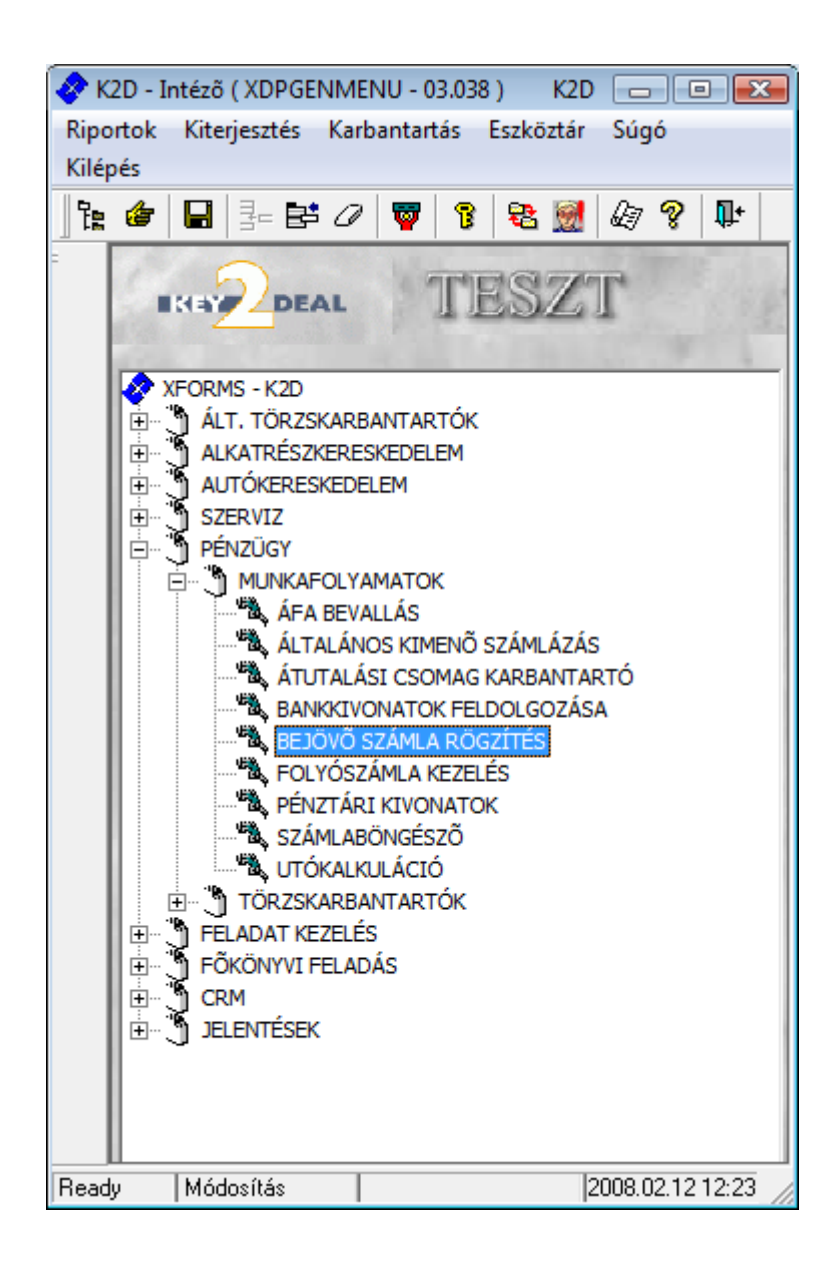

| 1.  | Bevezetés                                                                       | 3  |
|-----|---------------------------------------------------------------------------------|----|
| 2.  | Bejövő számlák állapotai                                                        | 3  |
|     | o Státusz                                                                       | 3  |
|     | <ul> <li>Jóváhagyás állapota</li> </ul>                                         | 4  |
|     | • Könyvelés állapota                                                            | 4  |
| 3.  | Jóváhagyási/Ellenőrzési rendszer                                                | 5  |
|     | • Rögzítő                                                                       | 5  |
|     | o Jóváhagyó                                                                     | 5  |
|     | • Ellenörző                                                                     | 5  |
| 4.  | Szűrési lehetőségek                                                             | 6  |
| 5.  | BEJÖVŐ SZÁMLÁK RÖGZÍTÉSE                                                        | 9  |
|     | o Fülek                                                                         | 9  |
|     | • Számlafej                                                                     | 9  |
|     | • Számlatétel                                                                   | 11 |
|     | Dokumentáció                                                                    | 11 |
|     | Kiegészítő adatok                                                               | 13 |
|     | o Sablonok                                                                      | 14 |
| 6.  | BEJÖVŐ SZÁMLÁK TÍPUSONKÉNT                                                      | 15 |
| e   | 5.1. Új gépjármű beszerzés                                                      | 15 |
| e   | 5.2. Használt gépjármű beszerzés                                                | 16 |
|     | <ul> <li>Magánszemélytől történő vásárlás</li> </ul>                            | 16 |
|     | <ul> <li>Jogi személytől történő vásárlás áfás számlával</li> </ul>             | 17 |
|     | <ul> <li>Jogi személytől történő vásárlás különbözeti áfás számlával</li> </ul> | 17 |
| e   | 5.3. Új gépjárműhöz tartozó egyéb                                               | 18 |
| e   | 5.4. Használt gépjárműhöz tartozó egyéb                                         | 22 |
| e   | 5.5. Időszaki gépjármű utókalkulációs költség típus                             | 25 |
| e   | 5.6. Gyári alkatrészbeszerzés                                                   | 29 |
| e   | 5.7. Egyéb alkatrészbeszerzés                                                   | 31 |
| e   | 5.8. Munkalaphoz tartozó közvetített szolgáltatás                               | 31 |
| e   | 5.9. Egyéb beérkező számlák                                                     | 33 |
|     | <ul> <li>Egyéb típusú bejövő számla</li> </ul>                                  | 33 |
|     | <ul> <li>Egyéb tételes (cikktörzs nélküli) típusú bejövő számla</li> </ul>      | 34 |
|     | <ul> <li>Egyéb tételes típusú bejövő számla</li> </ul>                          | 37 |
| e   | 5.10. Pénztárban rögzített bejövő számla                                        | 38 |
| 7.  | BEJÖVŐ SZÁMLÁK ÉRKEZTETÉSE, JÓVÁHAGYÁSA                                         | 39 |
| 8.  | BEJÖVŐ SZÁMLÁK TÖRLÉSE                                                          | 39 |
| 9.  | BEJÖVÖ SZÁMLÁK ÁFA BEVALLÁS KAPCSOLATA                                          | 40 |
| 10. | HELYESBÍTŐ ÉS STORNÓ BEJÖVŐ SZÁMLA RÖGZÍTÉSE                                    | 41 |
| 11. | ELOLEGSZAMLA RÖGZITESE                                                          | 42 |
| 12. | FIZETESI MEGOSZLÁS SZERKESZTÉSE                                                 | 42 |
| 13. | TOVABBSZAMLAZAS                                                                 | 44 |

### 1. Bevezetés

Az Általános bejövő számla modul feladata a vállalathoz beérkező számlák fogadása, rögzítése, ezáltal megteremtve a kapcsolatot az Utókalkulációval, az Áfa bevallással és a Főkönyvi feladással. Minden bejövő számla egy ún. GENI sorszámot kap (narancssárga mező), ami egyedi azonosítója a bejövő számlának (sorfolytonos).

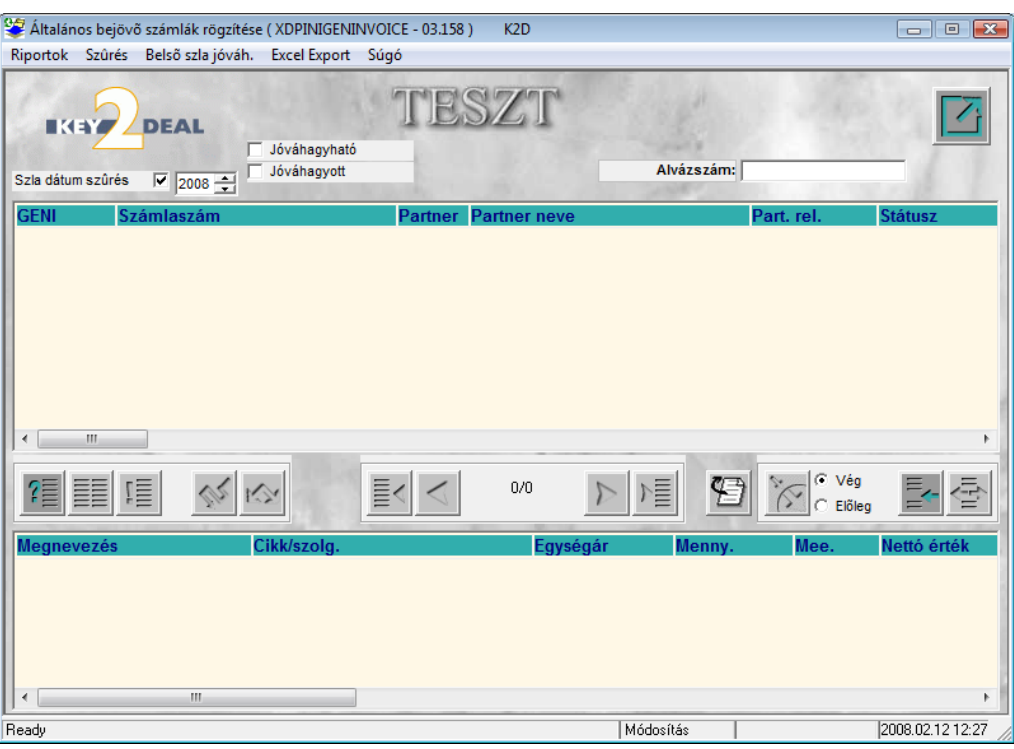

1. ábra

### 2. Bejövő számlák állapotai

Minden bejövő számlának 3 különböző állapota lehetséges egyszerre:

#### o <u>Státusz</u>

A Státusz a számla fizetési állapotát mutatja. Egy bejövő számla fizetési állapot szerinti szempontból a következő lehet:

"-": Olyan számlák kapnak ilyen státuszt, amelynek a rögzítése elkezdődött, sorszámot kapott, de

még nincs beérkeztetve (

"Kinyomtatott": Olyan számlák kapnak ilyen státuszt, amelynek a rögzítése elkezdődött, sorszámot

kapott, és már be is van érkeztetve (

"Részben teljesítve": Olyan számlák kapnak ilyen státuszt, amelynek a rögzítése elkezdődött,

sorszámot kapott, már be is van érkeztetve (), sőt már jóvá is van hagyva (), valamint már fizetés is került a számlára, de nem a teljes összeg.

"Teljesítve": Olyan számlák kapnak ilyen státuszt, amelynek a rögzítése elkezdődött, sorszámot

kapott, már be is van érkeztetve (), sőt már jóvá is van hagyva ()), valamint már a teljes fizetés is rákerült a számlára.

"Túlfizetve": Olyan számlák kapnak ilyen státuszt, amelynek a rögzítése elkezdődött, sorszámot

kapott, már be is van érkeztetve (), sőt már jóvá is van hagyva ()), valamint már a teljes fizetésnél több is rákerült a számlára.

#### o Jóváhagyás állapota

A Jóváhagyás állapota a számla jóváhagyási állapotát mutatja. Egy bejövő számla jóváhagyási állapot szerinti szempontból a következő lehet:

"Feldolgozás alatti": Olyan számlák kapnak ilyen státuszt, amelynek a rögzítése elkezdődött,

sorszámot kapott, de még nincs beérkeztetve (

"Érkezett": Olyan számlák kapnak ilyen státuszt, amelynek a rögzítése elkezdődött, sorszámot

kapott, és már be is van érkeztetve (

"Hibás rögzítése": Olyan számlák kapnak ilyen státuszt, amelynek a rögzítése elkezdődött, de hibás rögzítés miatt törlésre kerültek.

"Elutasítva, visszaküldve": Olyan számlák kapnak ilyen státuszt, amelynek a jóváhagyását a jóváhagyó visszautasította.

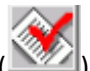

"Elfogadva": Olyan számlák kapnak ilyen státuszt, amelyek jóváhagyásra (2022) kerültek.

"Elfogadva, feldolgozás alatti,: Olyan számlák kapnak ilyen státuszt, amelyek már jóváhagyásra kerültek, de még módosításra szorul, ezért a státusza vissza lett véve, hogy a módosításokat el lehessen végezni.

"Elutasítva": Olyan számlák kapnak ilyen státuszt, amelynek a jóváhagyását a jóváhagyó elutasította.

#### Könyvelés állapota

A Könyvelés állapota a számla könyvelési állapotát mutatja. Egy bejövő számla könyvelési állapot szerinti szempontból a következő lehet:

"Nem adható fel.»: Olyan számlák kapnak ilyen státuszt, amelyek még feldolgozás alatti státuszúak a jóváhagyás állapota szerint, mivel ezeket addig nem lehet főkönyvi rendszerbe feladni, amíg nincsenek jóváhagyva. Illetve ahol nincsen beállítva főkönyvi rendszer a K2D rendszerben, ott az összes bejövő számlának ilyen a könyvelési állapota.

"Feladásra előkészítve": Olyan jóváhagyott számlák kapnak ilyen státuszt, amelyeket a rendszer tudta automatikusan kontírozni a beállítások alapján, vagy a Kontírozás modulban manuálisan lettek kontírozva.

"Feladható": Olyan jóváhagyott számlák kapnak ilyen státuszt, amelyek a Kontírozás modulban (ellenőrzés után) feladható státuszba lettek állítva manuálisan.

"Főkönyvi rendszernek feladva": Olyan jóváhagyott számlák kapnak ilyen státuszt, amelyek a Kontírozás modulban (ellenőrzés után) főkönyvi rendszernek feladva státuszba lettek állítva manuálisan.

"Hibás előkontírozás": Olyan jóváhagyott számlák kapnak ilyen státuszt, amelyeknek a kontírozásánál a rendszer valamilyen hibát észlelt (például a megadott főkönyvi szám nem létezik a számlatükörben).

"Hiba feladáskor": Olyan jóváhagyott számlák kapnak ilyen státuszt, amelyeknek a főkönyvi rendszerbe történő feladásakor valamilyen hibát észlelt a rendszer.

"Nem feladandó": Olyan jóváhagyott számlák kapnak ilyen státuszt, amelyeket a Kontírozás modulban manuálisan nem feladandó státuszba állítottak.

### 3. Jóváhagyási/Ellenőrzési rendszer

A számlák rögzítési/ellenőrzési/jóváhagyási rendszere több rétegű lehet. Személyenként elkülöníthető a rögzítő, az ellenőrző és a jóváhagyó személye. A felhasználó törzsben beállítható, hogy adott munkatárs milyen jogosultsággal bírjon a bejövő számla modulban (2.ábra).

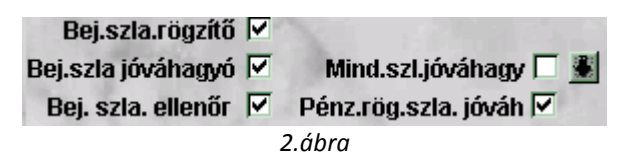

#### Rögzítő 0

Beállítható, hogy mely felhasználó rögzíthet bejövő számlát a rendszerbe.

#### <u>Jóváhagyó</u> 0

Beállítható, hogy mely felhasználó hagyhat jóvá bejövő számlát. Ha valaki bejövő számla jóváhagyó, úgy további opciók lehetségesek a jóváhagyásra való tekintettel. Lehetséges, hogy a rendszerbe berögzített összes számlát jóváhagyja az adott személy, ilyenkor a Minden számla jóváhagyása melletti jelölőnégyzetet kell bekapcsolni. De szűkíthető is a kör, mégpedig úgy, hogy a Minden számla jóváhagyása melletti *lefelé mutató nyílra* kattintva beállítható, hogy mely költséghelyre rögzített számlákat hagyhatja jóvá a felhasználó. Illetve külön vezérelhető, hogy a pénztárban rögzített bejövő számlákat jóváhagyhatja-e a felhasználó (ehhez általában a pénztárosnak van joga).

#### <u>Ellenörző</u> 0

Amíg a rögzítő és jóváhagyó személye kötelező választás egy cégnél, addig igény szerint beállítható még egy jogosultsági szint a rögzítő és a jóváhagyó személye közé, az ellenörző. Ennek beállítása az a "xdpsyssysfile" karbantartóban lehetséges (3. ábra).

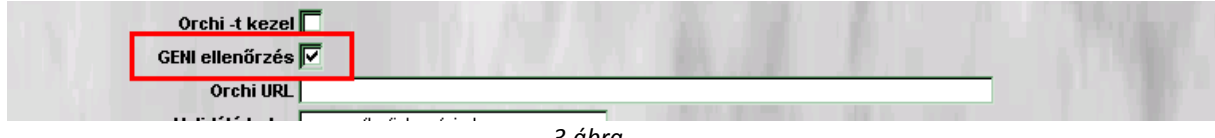

3.ábra

### 4. Szűrési lehetőségek

A vállalat működése során berögzített összes bejövő számla közötti keresést teszi lehetővé az Általános Bejövő Számla Modul főablakán elhelyezkedő "Szűrés" menüpont, illetve

a *Keresés* ( ) nyomógomb (4. ábra):

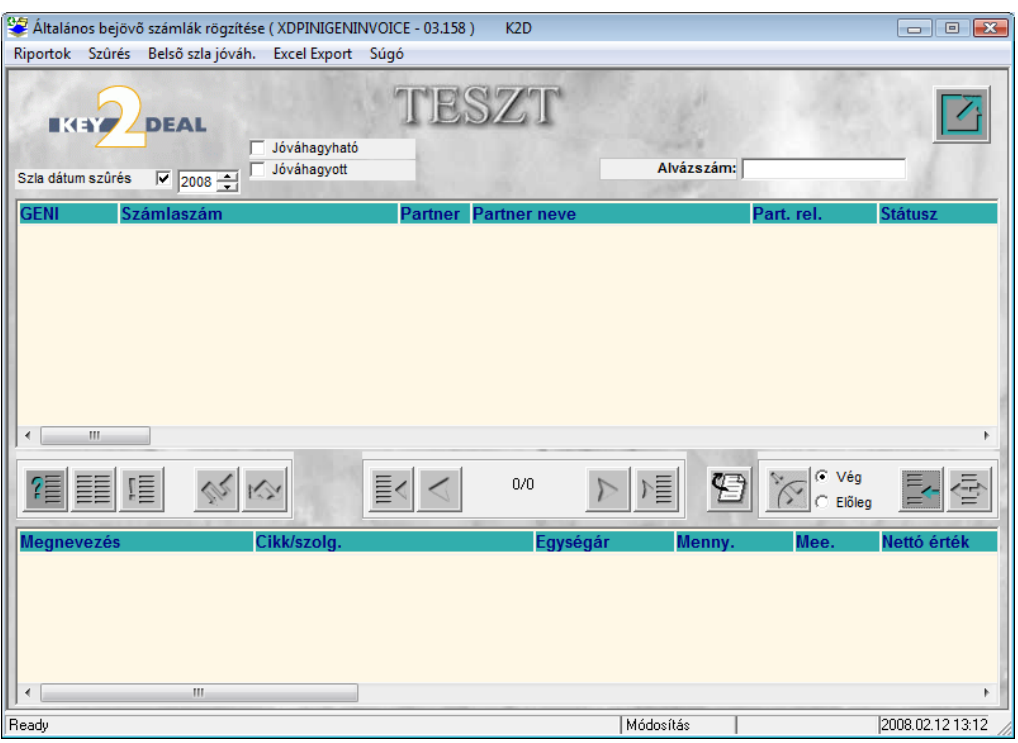

4. ábra

"Szla dátum szűrés": jelölőnégyzet segítségével, valamint a mellette megjelenő évválasztó mező segítségével a rendszer csak az adott évre vonatkozó számlák között fogja végezni a keresést.

"Szűrés": menüpont segítségével, a különböző fizetési állapot (státusz) szerinti számlák válogathatóak le (5. ábra).

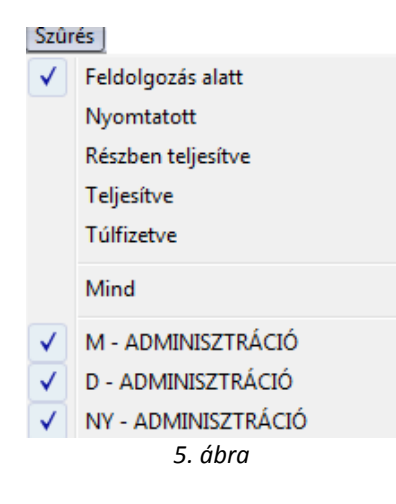

# "Szűrés az jóváhagyható/ellenőrizhető számlákra" az Általános bejövő számla rögzítése ablakon (6.ábra)

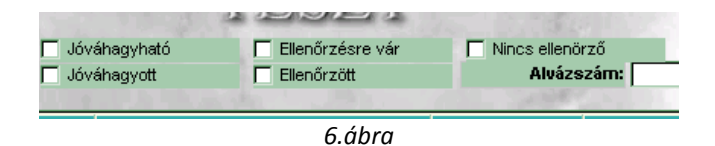

A megfelelő mező pipálása, majd a futtatást követően a rendszerbe belépett felhasználó által Jóváhagyható/Jóváhagyott/Ellenőrzésre vár/Ellenőrzött számlái listázhatóak a képernyőre.

# "Szűrés az Általános bejövő számla rögzítése ablakon bármely oszlopra, oszlopokra lehetséges":

- GENI sorszám: a rendszer által adott bejövő számla sorszám.
- Számlaszám: a számlán szereplő eredeti sorszám.
- Partner neve: a számlán szereplő szállító neve.
- Partner relációja: szállító, vevő, biztosító, munkavállaló, hatóság, hitelező.
- Státusz: bejövő számla fizetési állapota lásd 2. pont (kinyomtatva, teljesítve, részben teljesítve)
- Jóváhagyás állapota: a bejövő számla jóváhagyási állapota lásd 2. pont.
- Könyvelés állapota: a bejövő számla könyvelési állapota lásd 2. pont.
- Típus: a bejövő számla típusai lásd 6.pont.
- Altípus: a bejövő számla altípusai lásd 6. Pont.
- Fajta: tetszőlegesen kialakítható mező, ezek szerint is szűrhetőek, csoportosíthatóak a számlák.
- Számla dátum: a bejövő számla dátuma.
- Fizetési határidő: a bejövő számla fizetési határideje.
- Folyamatos: folyamatos teljesítésű bejövő számla esetén jelölendő mező.
- Teljesítési dátum: a bejövő számla teljesítési dátuma.
- Fizetési mód: a bejövő számla fizetési módja (átutalás, készpénz).
- Nettó: a bejövő számla Nettó összege.
- ÁFA: a bejövő számla ÁFA tartalma.
- Speciális adózó: amennyiben a számlához tartozó partner a partnertörzsben speciális adózónak (EVA-s, Alanyi mentes) van beállítva, a számla rögzítésekor automatikusan töltődik ez a mező.
- ÁFA bevallás állapota: a számla ÁFA bevallás modulban lévő státusza (Nincs bevallva, Bevallásban szerepel).
- Totál: a bejövő számla Bruttó összege.
- Bankszámla: a szállító partner bankszámlaszáma, de csak "átutalásos" számla esetén.
- Pénznem: a bejövő számla pénzneme, jelenleg csak HUF.
- Költséghely: a bejövő számla mely költséghelyet terheli.
- Alvázszám: a bejövő számlához tartozó gépjármű alvázszáma (ha egy bejövő számlához több gépjármű is tartozik, akkor ez az oszlop üres), keresni egy konkrét alvázszámú gépjárműhöz tartozó számlákra a menüsor alatt található Alvázszám mezőben lehet (7.ábra).

| Nincs ellenörző |                      | J |
|-----------------|----------------------|---|
| Alvázszám:      |                      |   |
| 1000            | and the state of the | _ |
| Karalt          | Paulos 4             | • |
| 7.              | ábra                 |   |

- Rendszám: a bejövő számlához tartozó gépjármű rendszáma.
- Jóváhagyó: a bejövő számlát jóváhagyó személy.
- Jóváhagyás dátuma: a bejövő számla jóváhagyásának időpontja.

- Érkezés dátuma: a bejövő számla céghez érkezésének dátuma.
- Pénzmozgás tartozik-e hozzá: a Bejövő számla rögzítés modulban rögzíthetőek olyan dokumentumok is, amelyek nem igényelnek a későbbiekben pénzmozgást (azaz nem fog hozzá tartozni pénztári/banki bizonylat), így ezek a dokumentumok a Folyószámlakezelés, Bank, Pénztár modulokban nem fognak megjelenni.
- Rögzítő: a bejövő számlát rögzítő személy.
- Rögzítés dátuma: a bejövő számla rögzítésnek napja.
- Rögzítési időpont: a bejövő számla rögzítésének órája/perce.
- Levonható/Nem levonható: a bejövő számla ÁFA-ja levonható, vagy nem levonható (ha a számla több tételből áll, akkor a tételekből, illetve a "Számla ÁFA bontása" menüpontban megadottakból dolgozik a rendszer).
- Normál/Számla helyettesítő: a bejövő számla normál számla, vagy számla helyettesítő dokumentum (pl. vételi jegy).
- Megjegyzés: a rögzítő által a számlához fűzött megjegyzés.
- Előleg: a bejövő számla előleg számla-e.
- Előleg beszámítás: az adott bejövő számlához tartozik-e előleg beszámítás.
- Eredeti Nettó: előleg beszámítás esetén az előlegszámla+végszámla együttes nettó összege (azaz a számla teljes nettó összege).
- Eredeti ÁFA: előleg beszámítás esetén az előlegszámla+végszámla együttes ÁFA összege (azaz a számla teljes ÁFA összege).
- Helyesbítő: a bejövő számla helyesbítő számla-e.
- Helyesbített: a bejövő számlához tartozik-e helyesbítő számla.
- Iktatás dátuma: a bejövő számla iktatásának dátuma.
- Aldivízió: a számla melyik aldivízióhoz tartozik. Több telephely esetén itt megkülönböztethető mely telephelyhez tartozik a számla.
- Visszautasítás dátum: a "Jóváhagyó" által visszautasított számla visszautasítási dátuma.
- Különbözeti ÁFA: különbözeti ÁFA-s típusú használt gépjármű beszerzés esetén töltendő mező.
- Speciális adózó: a partner törzsben állítható Alanyi mentes, EVA, Közösségen belüli, Közösségen kívüli speciális adózóra a partner. Amikor a számlához hozzárendelésre kerül az adott partner, automatikusan töltődik a mező.
- Későn érkezett: ha egy számla rögzítésekor annak dátuma már Lezárt ÁFA bevallásba esik, a rendszer automatikusan jelöli a "Későn érkezett" státuszt.
- Regisztrációs adót tartalmaz: "Új gépjármű beszerzés" típusú bejövő számla készítésekor e mező pipálásával 2 tételre bontható a számla (a gépjármű és a regisztrációs adó) összege.
- Jóváhagyó megjegyzés.: a jóváhagyó személy által, a jóváhagyáskor a számlához fűzött megjegyzés.
- Ellenőrző: a számlát ellenőrző személy.
- Ellenőrző megjegyzés.: az ellenőrző személy által, az ellenőrzéskor a számlához fűzött megjegyzés.

# 5. BEJÖVŐ SZÁMLÁK RÖGZÍTÉSE

Új számla felvitele az **Általános bejövő számlák rögzítése** ablak Új számla felvitele ( nyomógombra kattintás után megjelenő ablakban lehetséges (8. ábra).

| 쭣 Új számla felvitel | e                 |               |             |             |             |                            |              | ×            |
|----------------------|-------------------|---------------|-------------|-------------|-------------|----------------------------|--------------|--------------|
| Napló Információ     | Helyesbítés       | Állapotváltás | Előlegbesz. | Sablonok    | Kontír ripo | ort                        |              |              |
|                      | DEAL              |               | TES         | SZT         |             | E.S.                       |              |              |
| Szamarej Szamlate    | etel Dokumentun   | Kieg, adato   |             |             | _           | D UUE                      | CEN          |              |
| Tipus                | Jjgj. beszerze    | s <u> </u>    | Part. re    | I. Szallito | <b>_</b>    | Pnem HUF                   | GENI         |              |
| Fajta -              |                   |               | Altipu      | S -         |             | Száml                      | a dátuma     | 2008.02.12.  |
| Partner              | -                 |               |             | Folya       | matos telj  | . 🗆 Teljesíté              | s dátuma     | 2008.02.12.  |
| Banksz.              |                   |               |             | ŧ           |             | Fizetés                    | i határidő   | 2008.02.12.  |
| Gépjármû             |                   |               |             | t           | Áfa arán    | yosítás 🗌 É                | rk. dátum    | 2008.02.12.  |
| Nettó                |                   | ,00 ÁFA       | 20% 💌 Lev   | onh. (      | Nem le      | vonh. I                    | kt. dátum    | 2008.02.12.  |
| ÁFA                  |                   | ,00           | ,(          | 00          |             | Jóváhagyás a               | all. Feldolg | ozás alatt 💌 |
| Totál                |                   | ,00           | ,(          | 00          |             | Státu                      | ISZ -        |              |
| Fiz. mód             | Készpénz          | -             | Aldivízió   | M - ADM     | INISZTRÁC   | <ul> <li>Könyv.</li> </ul> | áll Nem ad   | ható fel     |
| Költséghely          | VI - Új gj értéke | sítés 💌       |             | Helyesb     | ítő? 🗆      | Helyesbite                 | tt szla.     |              |
| Számlaszám           |                   |               |             | Különb. Ál  | FA-s        | Normál                     | Szla he      | lyettesítő   |
|                      |                   |               |             | Spec.ad     | lózó 🗆 🗌    |                            | Pé           | énzmozgás 🔽  |
| Jóváhagyó            |                   |               | Reg.a       | adót tart.  | 1.00        | Előleg be                  | sz?          | Előleg?      |
| Megjegyzés           |                   |               |             |             |             |                            |              | 12.99        |
| Jóváhagyó mj.        |                   |               |             |             |             |                            |              |              |
| 6                    |                   | - I mó        |             |             |             | armel                      | <b></b> 1    |              |
|                      |                   |               | 1 😂 🚿       |             | 1. 1        | 9                          | Ø            | NO OK        |

8. ábra

Az **Új számla felvitele** nevű ablak 4 fülből áll.

o <u>Fülek</u>

#### • <u>Számlafej</u>

A számlafej fülön találhatóak azok a mezők, amelyek az összes típusú bejövő számlára ugyanúgy vonatkoznak és a kitöltésük is nagyrészt megegyezik egymással (9. ábra).

| Napló       Információ       Helyesbítés       Állapotváltás       Előlegbesz.       Sablonok       Kontír riport         Számlatétel       Dokumentum       Kieg. adatok         Tipus Eqyéb       Part. rel.       Számla (**)         Partner       1930       ALCAR AGROGUMI KFT.       Folyamatos telj.       Teljesítés dátuma       2008.02.11         Banksz.       Álta arányosítás       Érk. dátum       2008.02.11         Nettó       16.667,00       ÁFA 20%       Levonh.       ° Nem levonh.       Ikt. dátum       2008.02.11         ÁFA       3.333,00       .00       Jóváhagyás áll. Feldolgozás alatt       2008.02.11         Kitotséghely       M- Új gj értékesítés       Aldivízió M- ADMINISZTRÁC       Könyv. áll Nem adható fel         Helyesbítő?       Helyesbítő?       Normál ° Szla helyettesítő       Pénzmozgás f         Jóváhagyó dmsdba       Reg.adót tart.       Előleg besz?       Előleg?         Jóváhagyó mj.       Jóváhagyó mj.       Ísi előleg?       Ísi előleg?                                                                                                    | 💝 Új számla felvitel | e                     |                         |                   |                   | ×                   |
|----------------------------------------------------------------------------------------------------|----------------------|-----------------------|-------------------------|-------------------|-------------------|---------------------|
| Stanistér       Dokumentum       Keg. adatok         Tipus       Optimie       Part. rel.       Számlató       Pnem HUF       GEN       20070855         Fajta       Image: Stanistér       Okumentum       Keg. adatok       Vizsgadíj       Számlató       Számlatótuma       2008.02.11         Partner 1930       ALCAR AGROGUMI KFT.       Folyamatos telj.       Teljesítés dátuma       2008.02.11         Banksz.       Fizetési határidő       2008.02.11       Áfa arányosítás       Érk. dátum       2008.02.11         Nettó       16 667.00       ÁFA 20%       Levonh.       Nem levonh.       Ikt. dátum       2008.02.11         ÁFA       3 333.00       .00       .00       Jóváhagyás áll.       Feldolgozás alatt       2008.02.11         Költséghely M- Új gj értékesítés       Aldivízió M- ADMINISZTRÁC       Kony. áll Nem adható fel       Helyesbitő?       Költséghely M- Új gj értékesítés       Számlaszám       Normál & Szla helyettesítő       Spec. adózó       Pénzmozgás         Jóváhagyó dmsdba       Reg.adót att.       Előleg besz?       Előleg?       Előleg?       Előleg?       Előleg?       Előleg?       Előleg?       Előleg?       Előleg?       Előleg?       Előleg?       Előleg?       Előleg?       Előleg?       Előleg?       Előleg?                                                                                                    | Napló Információ     | Helyesbítés Állapo    | tváltás Előlegbesz. Sal | olonok Kontír rip | ort               |                     |
| Számlatétel       Dokumentum       Kieg. adatok         Típus       Part. rel. Szállító       Pnem       HUF       GENI       20070853         Fajta       Image: Számla dátuma       2008.02.12       Számla dátuma       2008.02.12         Partner       1930       ALCAR AGROGUMI KFT.       Folyamatos telj.       Teljesítés dátuma       2008.02.12         Banksz.       Fizetési határidő       2008.02.12       Áfa arányosítás       Érk. dátum       2008.02.12         Mettó       16 667,00       ÁFA 20%       Levonh.       Nem levonh.       Ikt dátum       2008.02.12         Áfa arányosítás       Érk. dátum       2008.02.12       Áfa arányosítás       Érk. dátum       2008.02.12         Nettó       16 667,00       ÁFA 20%       Levonh.       Nem levonh.       Ikt dátum       2008.02.12         ÁFA       3 333,00       .00       .00       Jóváhagyás áll.       Feldolgozás alatt       Státusz         Fiz. mód       Készpénz       Aldivízió M - ADMINISZTRÁC       Könyv. áll Nem adható fel         Helyesbítő?       Helyesbítő?       Helyesbítő?       Pénzmozgás         Jóváhagyó dmsdba       Reg.adót tart.       Előleg besz?       Előleg?         Megjegyzés                                                                                                    |                      | DEAL                  | TESZ                    | T                 | and a             |                     |
| Figus       Fait. feit. Szanto       Frient, Hof       GEht       20070665         Fajta       Image: Stanto       Frient, Hof       GEht       20070655         Partner 1930       ALCAR AGROGUMI KFT.       Folyamatos telj.       Teljesités dátuma       2008.02.12         Banksz.       Fizetési határidő       2008.02.12       Fizetési határidő       2008.02.12         Banksz.       Fizetési határidő       2008.02.12       Áfa arányosítás       Érk. dátum       2008.02.12         Nettó       16 667.00       ÁFA 20%       Levonh.       Nem levonh.       Ikt. dátum       2008.02.12         Áfa arányosítás       Érk. dátum       2008.02.12       Áfa arányosítás       Érk. dátum       2008.02.12         Áfa arányosítás       Ís arányosítás       Ís arányosítás       Íkt. dátum       2008.02.12         Áfa arányosítás       Ís arányosítás       Ís arányosítás       Ís arányosítás       Ikt. dátum       2008.02.12         Áfa arányosítás       Is arányosítás       Ís arányosítás       Ís arányosítás       Ís arányosítás       Ikt. dátum       2008.02.12         Áfa arányosítás       Is arányosítás       Is arányosítás       Ís arányosítás       Ís arányosítás       Is arányosítás       Is arányosítás       Is arányosítás       Is arányosítás                                                                                                    | Számlafej Számlaté   | tel Dokumentum Kieg.  | adatok                  | - 4044            | Drom HUE          | CENI 200708507      |
| Partner       1930       ALCAR AGROGUMI KFT.       Folyamatos telj.       Teljesítés dátuma       2008.02.12         Banksz.       Í       Fizetési határidő       2008.02.12         Áfa arányosítás       Érk. dátum       2008.02.12         Áfa arányosítás       Érk. dátum       2008.02.12         Nettó       16 667.00       ÁFA 20%       Levonh.       Nem levonh.       Ikt. dátum       2008.02.12         Áfa arányosítás       Érk. dátum       2008.02.12       Ífa arányosítás       Érk. dátum       2008.02.12         Áfa arányosítás       Ífa arányosítás       Érk. dátum       2008.02.12       Ífa arányosítás       Íta uzítás       2008.02.12         Áfa arányosítás       Ífa arányosítás       Íta uzítás       Íta uzítás       2008.02.12         Áfa arányosítás       Ífa arányosítás       Íta uzítás       2008.02.12         Áfa arányosítás       Íta uzítás       Levonh.       Nem levonh.       Íkt. dátum       2008.02.12         Áldivízió       M-Ó       Jóváhagyás áll.       Feldolgozás alatt       Számlaszám       Számlaszám       Előleg visso       Előleg besz?       Előleg besz?       Előleg?         Jóváhagyó dmsdba       Reg.adót tart.       Előleg besz?       Előleg?       Előleg?       Íta uzítás                                                                                                    | Tipus                | -gyeb                 | Part. rel. 5.           |                   |                   | GENI 200700597      |
| Parther 1930 ALCAR AGROGOUM KF1.   Polyamatos teij. Teijesites datuma 2008.02.12 Banksz  Kizetési határidő 2008.02.12  Áfa arányosítás Érk. dátum 2008.02.12  Áfa arányosítás Érk. dátum 2008.02.12  ÁFA 3 333,00 ,00 Jóváhagyás áll. Feldolgozás alatt  Totál 20 000,00 ,00 Státusz- Fiz. mód Készpénz  Aldivízió M - ADMINISZTRÁC Könyv. áll Nem adható fel Költséghely M - Új gj éttékesítés  Helyesbítő? Helyesbített szla.  Számlaszám Különb. ÁFA-s Normál ® Szla helyettesítő  Spec.adózó Pénzmozgás Jóváhagyó dmsdba  Reg.adót tart.  Előleg besz? Előleg?  Megjegyzés Jóváhagyó mj.                                                                                                    | Fajla -              |                       |                         | zsgadij           |                   | atuma 2000.02.12.   |
| Banksz.j-                                                                                                    | Partner              | 930 JALCAR AGI        |                         | Folyamatos te     | IJ. I eljesites d | atuma 2008.02.12.   |
| Afa aranyositas Erk. datum 2008.02.11<br>Nettó 16 667,00 ÁFA 20% v Levonh. Nem levonh. Ikt. dátum 2008.02.12<br>ÁFA 3 333,00 ,00 Jóváhagyás áll. Feldolgozás alatt v<br>Totál 20 000,00 ,00 Státusz -<br>Fiz. mód Készpénz v Aldivízió M - ADMINISZTRÁC Könyv. áll Nem adható fel<br>Költséghely M - Új gj éttékesítés v Helyesbítő? Helyesbített szla.<br>Számlaszám Különb. ÁFA-s Normál Szla helyettesítő<br>Spec.adózó Pénzmozgás<br>Jóváhagyó dmsdba v Reg.adót tart.<br>Helyesbít tart.<br>Megjegyzés<br>Jóváhagyó mj.                                                                                                    | Banksz.              |                       | <b>•</b>                | i                 | Fizetesi h        | atarido 2008.02.12. |
| Netto       16 667,00       AFA 20%       ✓ Levonh.       * Nem levonh.       Ikt. dátum       2008.02.12         ÁFA       3 333,00       ,00       Jóváhagyás áll.       Feldolgozás alatt                                                                                                    |                      | 10.007.00             | 1                       | Ata ara           | nyositas Erk.     | datum 2008.02.12.   |
| AFA       3 333,00       ,00       Jóváhagyás áll. [Feldolgozás alatt]         Totál       20 000,00       ,00       Státusz -         Fiz. mód Készpénz       Image: Constraint of the state of the state of the | Netto                | 16 667,00             | AFA 20% T Levont        | n. 🤨 Nem I        | evonh. Ikt.       | datum  2008.02.12.  |
| Totál       20 000,00       ,00       Státusz -         Fiz. mód       Készpénz       Aldivízió M - ADMINISZTRÁC       Könyv. áll Nem adható fel         Költséghely       M - Új gj éttékesítés       Helyesbítő?       Helyesbített szla.         Számlaszám       Különb. ÁFA-s       Normál * Szla helyettesítő         Jóváhagyó dmsdba       Reg.adót tart.       Előleg besz?       Előleg?         Megjegyzés       Jóváhagyó mj.       Ítal       Ítal       Ítal                                                                                                    | AFA                  | 3 333,00              | ,00                     |                   | Jóváhagyás áll.   | Feldolgozás alatt   |
| Fiz. mód Készpénz   Költséghely M - Új gj éttékesítés   Számlaszám   Számlaszám   Különb. ÁFA-s   Normál • Szla helyettesítő   Spec.adózó   Jóváhagyó dmsdba   V   Reg.adót tart.   Bioleg besz?   Előleg besz?   Előleg besz?                                                                                                    | Totál                | 20 000,00             | ,00                     |                   | Státusz           |                     |
| Költséghely M - Új gj értékesítés  Helyesbítő? Helyesbített szla. Számlaszám Különb. ÁFA-s Normál Szla helyettesítő Spec.adózó Pénzmozgás Jóváhagyó dmsdba Reg.adót tart. Előleg besz? Előleg? Megjegyzés Jóváhagyó mj.                                                                                                    | Fiz. mód             | Készpénz              | Aldivízió M             | - ADMINISZTRÁ     |                   | Nem adható fel      |
| Számlaszám Különb. ÁFA-s Normál Szla helyettesítő Spec.adózó Pénzmozgás<br>Jóváhagyó dmsdba Reg.adót tart. Előleg besz? Előleg?<br>Megjegyzés<br>Jóváhagyó mj.                                                                                                    | Költséghely          | A - Új gj értékesítés | <b>▼</b> H              | elyesbítő? 🗌      | Helyesbített      | szla.               |
| Spec.adózó - Pénzmozgás<br>Jóváhagyó dmsdba reg.adót tart. Előleg besz? Előleg?<br>Megjegyzés<br>Jóváhagyó mj.                                                                                                    | Számlaszám           |                       | Külö                    | önb.ÁFA-s 🗖       | Normál 🖲          | Szla helyettesítő   |
| Jóváhagyó dmsdba 🔽 Reg.adót tart. 🛛 Előleg besz? 🖀 Előleg?<br>Megjegyzés<br>Jóváhagyó mj. 🐨 🐨 🐨 🐨 🐨 🐨 🐨 🐨 🐨 🐨 🐨 🐨 🐨                                                                                                    |                      |                       | S                       | pec.adózó 🔲 占     |                   | Pénzmozgás 🔽        |
| Megjegyzés<br>Jóváhagyó mj.<br>Jóváhagyó mj.                                                                                                    | Jóváhagyó d          | Imsdba                | ▼ Reg.adó               | t tart. 🕅         | Előleg besz       | ? 🗌 Előleg? 🗖       |
| Jóváhagyó mj.                                                                                                    | Megjegyzés           |                       |                         | •                 |                   | 100                 |
| 88 🚳 🚘 😵 👀 🛛 🔄 😒 😢                                                                                                    | Jóváhagyó mj.        |                       |                         | •                 |                   |                     |
| 🏽 🖉 😂 😂 💓 🔄 😒 😒                                                                                                    |                      |                       | 1.1                     | 1. 1. 1. 1.       |                   | Card and            |
|                                                                                                    |                      | 1                     | 🎇 😂 🚿                   | W.                | 9                 | No or               |

9.ábra

- **Típus:** pontos használata elengedhetetlen a főkönyv és az utókalkuláció használatához. Részletes leírását lásd 6. pontban.
- **Fajta:** A bejövő számla csoportokba szedhető, de főkönyvi szempontból ennek nincs jelentősége. Főkönyvi szempontból az **altípus** mező fontos.
- Partner neve: bejövő számlát küldő partner neve.
- **Bankszámlaszám:** partner bankszámlaszáma, de csak *"átutalásos"* bejövő számla esetén kell kitölteni.
- Nettó: bejövő számla nettó összege.
- Áfa: bejövő számla áfa összege.
- Bruttó: bejövő számla bruttó összege.
- Fizetési mód: készpénz, átutalás, stb.
- Költséghely: bejövő számlák csoportosítása a vállalat költséghelyei szerint.
- Számlaszám: bejövő számla eredeti számlaszáma.
- Jóváhagyó: az a személy, aki jogosult jóváhagyni a bejövő számlát.
- Megjegyzés: a rögzítő által szabadon rögzíthető egyedi megjegyzés a számlákhoz.
- Jóváhagyó mj.: a jóváhagyó személy által a számlához fűzött megjegyzés.
- Ellenőrz.mj.: a számla ellenőrzője által a számlához fűzött megjegyzés.
- Számla dátuma: bejövő számla kelte.
- Teljesítés dátuma: bejövő számla teljesítési dátuma.
- Fizetési határidő: bejövő számla fizetési határideje.
- Érkezés dátuma: bejövő számla fizikai érkezése a vállalathoz.
- Iktatás dátuma: bejövő számla rögzítése az ügyviteli rendszerbe.
- Folyamatos teljesítés: a bejövő számla folyamatos teljesítésű számla, azaz a fizetési határidő megegyezik a teljesítési dátummal és nagyobb a számla dátumától.
- Jóváhagyás állapota: a rendszer automatikusan kezeli ezt a mezőt, attól függően, hogy a számla éppen hol tart a berögzítés folyamatában, lásd 2. pont.

- Könyvelés állapota: ahol a "Főkönyvi feladás" is működik, azoknál a rendszereknél a bejövő számla rögzítésekor leolvasható, hogy az adott bejövő számla éppen hol tart a főkönyvi feladás folyamatában, lásd 2. pont.
- Helyesbítő?: abban az esetben, ha a berögzítésre váró bejövő számla egy helyesbítő számla, akkor ezzel a jelölőnégyzettel lehet ezt a tényt meghatározni, abban az esetben, ha a helyesbítő számla negatív előjelű, akkor a bejövő számlát is negatív előjellel kell berögzíteni, abban az esetben, ha a helyesbítő számla pozitív előjelű, akkor a bejövő számlát pozitív előjellel kell berögzíteni, részletesebben lásd 11. pont.
- Helyesbített számla: abban az esetben, ha a berögzítésre váró számla egy helyesbítő számla, akkor a helyesbített számla kiválasztása tehető meg a helyesbített számla mező mellett elhelyezkedő lefelé mutató nyíllal, részletesebben lásd 11.pont.
- Különbözeti áfás: abban az esetben, ha a berögzítésre váró számla különbözeti áfás számla, akkor a különbözeti áfás jelölőnégyzettel lehet ezt a tényt meghatározni.
- Speciális adózó: ha a berögzítésre váró számla partnere speciális adózó típusú, azaz a partnertörzsben beállításra kerül, hogy az adott partner <u>Eva-s</u>, <u>Alanyi mentes</u>, <u>Közösségen belüli</u>, vagy <u>Közösségen kívüli</u>, akkor a rendszer a bejövő számla rögzítése ablakon automatikusan felajánlja, hogy ettől a partnertől ilyen speciális tartalmú bejövő számla kerüljön rögzítésre.
- Normál: a berögzítésre kerülő számla normál végszámla.
- Számlahelyettesítő: a berögzítésre kerülő dokumentum nem számla, hanem számlát helyettesítő okmány (pl. Vételi jegy).
- Előleg? a berögzítésre kerülő számla előleg, amelyet a bejövő számla modul főablakáról lehet vezérelni.
- Előleg beszámítás? a berögzítésre kerülő számla olyan típusú végszámla, amelyhez előlegszámla került beszámításra.
- **Pénzmozgás** a berögzítésre kerülő számlához szükséges –e később pénzmozgás, vagy nem, azaz kapcsolódik –e majd hozzá pénztár -, vagy bankbizonylat.

Lehetőség van a számlafej másolására az **Aktuális számla adatainak módosítása** ablakon az

Aktuális számla lemásolása és az így keletkezett számla szerkesztése (Lind) nyomógomb segítségével.

#### • <u>Számlatétel</u>

Egyéb tételes és Egyéb tét.(Cikkt.k.nélk) típusok esetén a felhasználó által töltendő fül lásd 6. pontban.

Új gépjármű beszerzés típus esetén – amennyiben a számla tartalmaz regisztrációs adót – a rendszer a számla összegét automatikusan két tételre bontja <u>"Új gépjármű beszerzés"</u> és <u>"Regisztrációs adó"</u> tételekre.

#### <u>Dokumentáció</u>

Minden bejövő számlához lehetőség van dokumentációkat csatolni (a számla scannalt képét, egyéb

dokumentumokat) az új felvitel () nyomógomb segítségével, fileból, vagy azonnal scannarből (10.ábra).

| 👙 Új számla felvitele                                                                                                    | ß            |
|----------------------------------------------------------------------------------------------------|--------------|
| Napló Információ Helyesbítés Állapotváltás Előlegbesz. Sablonok Kontír rip                                                                                                    | port         |
| TESZT                                                                                                    |              |
| Számlafej Számlatétel Dokumentum Kieg. adatok                                                                                                    |              |
| Leírás                                                                                                    | Fájl neve ID |
| KÉRDÉS         Image: Strength of the strength of the strengt of the strengend of the strengt of the strength of the |              |
| Új számlatétel felvitele                                                                                                    |              |

10.ábra

Amennyiben a **Képnéző** előtt pipa szerepel, a képernyőn a kijelölt dokumentáció látszik (11. ábra).

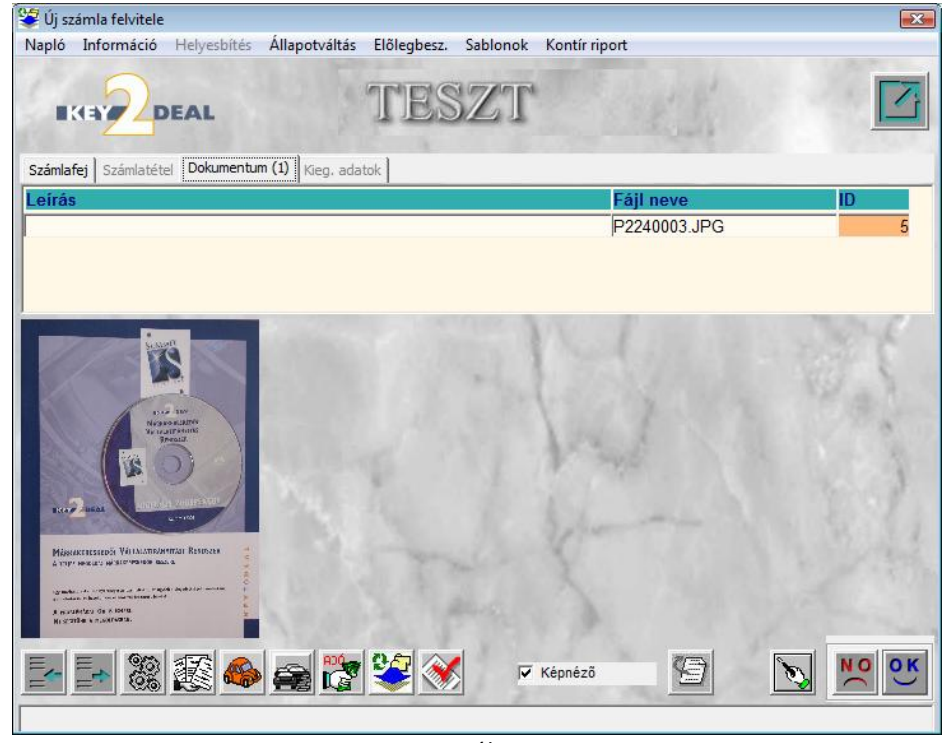

11. ábra

#### • Kiegészítő adatok

Ezen a fülön a külföldről történő termékbeszerzés esetén, az **INTRASTAT** megnevezésű KSH adatszolgáltatáshoz szükséges kiegészítő adatok tölthetőek (12. ábra), amelyet aztán a **Jelentések/Pénzügyi tevékenység/Számlajelentések/Számlák/Adott időszaki számlák/Bejövő szla riportok/Kiegészítő adatok** menüpontból riportozható adott időszakra (13. ábra).

#### Tölthető mezők:

- Vámhatározat száma
- Szállítás feltétele
- Szállítás módja
- Vámolás dátuma
- Belépés dátuma
- Származási ország
- Ügyletkód
- Vámtarifaszám
- Külső deviza
- Árfolyamszorzó
- Bruttó összeg devizában

| 📽 Új számla felvitele                            |                                                                                                    |
|--------------------------------------------------|----------------------------------------------------------------------------------------------------|
| Napló Információ Helyesbítés Állapotváltás Előle | :gbesz. Sablonok Kontír riport                                                                                                    |
|                                                  | ESZT                                                                                                    |
|                                                  |                                                                                                    |
| Számla 200708597                                 |                                                                                                    |
| Vámh. száma                                      | and the second second se |
| Száll. felt. 🗾 🖳                                 | and the second second                                                                                                    |
| Száll. módja                                     | ▼ ↓                                                                                                    |
| Vám. dát. 0000.00.00.                            | and a mer of a second of a                                                                                                    |
| Belép. dát. 0000.00.00.                          | 1 3 1 1 1 1 1 1 1 1 1 1 1 1 1 1 1 1 1 1                                                                                                    |
| Szárm. orsz.                                     | <b>T</b>                                                                                                    |
| Ügyletkód                                        | A Charles and the second                                                                                                    |
| Vámtarifaszám                                    |                                                                                                    |
| Külső deviza                                     | and a second and the second                                                                                                    |
| Árfolyamszorzó ,00                               |                                                                                                    |
| Bruttó devban                                    | ,00                                                                                                    |
| A.A.                                             |                                                                                                    |
| E 👷 🔊 🔊 📥 📂 🏵                                    |                                                                                                    |
|                                                  |                                                                                                    |

12. ábra

|                                             | Adott időszaki GENI számlákhoz tartozó kiegészítő információk |                 |                              |                 |                   |          |             |  |  |  |
|---------------------------------------------|---------------------------------------------------------------|-----------------|------------------------------|-----------------|-------------------|----------|-------------|--|--|--|
|                                             |                                                               |                 | Teljesítés dátuma: 2006.01.0 | )1 - 2006.07.24 |                   |          | 1           |  |  |  |
|                                             |                                                               |                 | Teszt Autó Kft.              |                 |                   |          |             |  |  |  |
| Számlaszám                                  | Ügyletkód                                                     | Megnevezés      | Száll.felt.                  | Szállítás módja | Ár devizában Dev. | Árfolyam | Számla (    |  |  |  |
| TSZ:<br>GENI-2004/00534                     |                                                               | Egyéb / Telefon |                              |                 |                   |          |             |  |  |  |
| TSZ: <b>8708</b><br>GENI-2004/00504         | 34                                                            | Egyéb / Telefon | CFR                          | Közíti forgalom | 9600,00 EUR       | 250,00   | 2 400 00    |  |  |  |
| TSZ: 87089<br>GENI-2004/00502               | 22                                                            | Egyéb / Telefon | FAS                          | Vasúti forgalom | 26 540,00 EUR     | 26,00    | 690 04      |  |  |  |
| TSZ: <b>tzhuzuj54645</b><br>GENI-2004/00503 | 44                                                            | Egyéb / Telefon | CFR                          | Közíti forgalom | 5 000 000,00 EUR  | 120,00   | 600 000 00  |  |  |  |
|                                             |                                                               |                 |                              |                 | Mindössz          | tesen:   | 603 090 04( |  |  |  |

13.ábra

#### o <u>Sablonok</u>

A rendszer lehetőséget ad arra, hogy a gyakran előforduló számlák számlafejét lementsük és legközelebb, ha hasonló számla érkezik, ezt betöltve már csak néhány adatát módosítva (dátumok, összegek) el is készül a számla.

Rögzítése:

1. Számla érkezik, amely felrögzítésre kerül a **Bejövő számla rögzítésben** 

2. Amennyiben az adott típusú bejövő számla gyakran előfordul, úgy el kell menteni sablonként. Az **Aktuális számla adatainak módosítása** ablakon, a sablonnak rögzíteni kívánt számlán állva a **"Sablonok"** menüpontra kell kattintani (14. ábra).

| 😂 Számla sablonok |                     |      |       | ×              |
|-------------------|---------------------|------|-------|----------------|
|                   |                     |      | - Li  |                |
| Megnevezés (N)    | Partner neve        | Élő? | Típus | Bankszámlaszám |
| Egyéb számla      | ALCAR AGROGUMI KFT. | Elő  | Egyéb | <b>-</b>       |
|                   | T                   | 1/1  |       |                |

14. ábra

A megjelenő **Számla sablonok** ablakban (14.ábra), a már felrögzített sablonok láthatóak. Ha az aktuális számlát kell elmenteni sablonként, akkor a balra nyílra kattintva a **Sablon megnevezés** 

ablakban nevet kell adni a sablonnak, majd a *mentés* (**Maria**) nyomógombra kattintva mentésre kerül az adott sablon.

Amennyiben hasonló számla érkezik, mint ami már sablonként rögzítésre került, akkor az **Új** számla felvitele nevű ablakon (9. ábra) kell megnyomni a "Sablonok" menüpontot. Majd a megjelenő ablakban (14. ábra) kell megnyomni a *Kijelölt sablon adatainak aktuális számlába* 

*másolása* () nyomógombot. Ezek után a szokásos módon lehet kiegészíteni a számla adatait (partner, dátum, stb.), majd érkeztetni és jóváhagyni.

### 6. BEJÖVŐ SZÁMLÁK TÍPUSONKÉNT

A bejövő számlák megfelelő típusozása fontos a pontos utókalkuláció és főkönyv használathoz.

### 6.1. Új gépjármű beszerzés

Ezt a típust kell választani abban az esetben, ha egy új gépjárműnek érkezik meg a számlája, továbbá ha erre a számlára később helyesbítő számlát küldenek.

Ezt a típust kapcsolni kell a gépjárműhöz is, a Gépjármű mező kitöltésével (15. ábra).

Amennyiben a számla tartalmaz regisztrációs adót is, akkor a **Regisztrációs adó** melletti jelölőnégyzetet kell bepipálni. Miután a többi adat (Számlaszám, Jóváhagyó, Dátumok) is megadásra került és a számla megkapta a sorszámát, meg fog jelenni egy új ablak, ahol megadható a regisztrációs adó összege (15. ábra).

| 😴 Új számla felvitele    |                 |              |                        |                |                           |             | 23           | 💝 Regisztrációs a                       | dó összege                    | E                         |
|--------------------------|-----------------|--------------|------------------------|----------------|---------------------------|-------------|--------------|-----------------------------------------|-------------------------------|---------------------------|
| Napló Információ Hely    | vesbítés Állapo | otváltás Elő | legbesz. Sablu<br>IESZ | onok Kontírrip | ort                       |             |              | Nettó:<br>Áfa kulcs:<br>Áfa:<br>Bruttó: | ÁFA tv.hat                    | ,(<br>n kívi_<br>,(<br>,( |
| Számlafej Számlatétel Do | kumentum Kieg   | adatok       |                        |                |                           |             |              | Szlaösszegekber                         | n <mark>van a reg. a</mark> d | òt                        |
| Típus Új gj. b           | eszerzés        | •            | Part. rel. Sza         | állító 💌       | Pnem HUF                  | GENI        | 200708598    | Miből számoljon:                        |                               |                           |
| Fajta -                  | <u> </u>        | 10           | Altípus -              |                | <ul> <li>Száml</li> </ul> | a dátuma    | 2008.02.12.  | Szla Nettóból                           | Szla Brutt                    | tóból                     |
| Partner 3006             | NISSAN GO       | ÖDÖLLŐ KI    | T 📕 I                  | Folyamatos tel | j. 🗖 🛛 Teljesíté          | s dátuma    | 2008.02.12.  |                                         | -                             |                           |
| Banksz. 101038           | 36-56443100-0   | 1000006      | <b>I</b>               |                | Fizetési                  | határidő    | 2008.02.28.  | 5. A. A. A.                             | N                             |                           |
| Gépjármû 34342           | SJNEAA          | K12U1195     | 524 📕                  | Áfa arái       | nyosítás 🗍 É              | rk. dátum   | 2008.02.12.  | - A                                     |                               |                           |
| Nettó                    | 4 166 667,00    | ÁFA 20%      | - Levonh.              | Nem le         | evonh. I                  | kt. dátum   | 2008.02.12.  |                                         |                               |                           |
| ÁFA                      | 833 333,00      |              | ,00                    | 1. 1. 1. 14    | Jóváhagyás á              | II. Feldolg | ozás alatt 💌 | 1                                       |                               | _                         |
| Totál                    | 5 000 000,00    |              | ,00                    |                | Státu                     | ISZ -       |              |                                         |                               |                           |
| Fiz. mód Átutalá         | s               | -            | Aldivízió M -          | ADMINISZTRÁ    | Könyv.                    | áll Nem ad  | ható fel     |                                         |                               |                           |
| Költséghely M - Új       | gj értékesítés  | -            | He                     | lyesbítő?      | Helyesbite                | tt szla.    |              |                                         |                               |                           |
| Számlaszám 2008/23       | 3532            |              | Külör                  | nb. ÁFA-s      | Normál                    | Szla hel    | yettesítő C  |                                         |                               |                           |
|                          |                 |              | Spe                    | ec.adózó 🗆 🖣   |                           | Pé          | nzmozgás 🗸   |                                         |                               |                           |
| Jóváhagyó dmsdb          | a               | -            | Reg.adót               | tart. 🔽        | Előleg be                 | sz?         | Előleg?      |                                         |                               |                           |
| Megjegyzés               |                 |              |                        |                |                           |             |              |                                         |                               |                           |
| Jóváhagyó mi.            |                 |              |                        |                |                           |             |              |                                         |                               |                           |
| 8                        | 1 🏀 🚘           |              | 2 🚿                    |                | 9                         | 2           | NO OK        |                                         |                               |                           |
| Ventés                   |                 |              |                        | 2              | A REAL PROPERTY.          |             |              |                                         |                               |                           |

15.ábra

Ezen az ablakon jelölhető, hogy az adott regisztrációs adó összege szerepel-e a megadott Nettó, Áfa, Bruttó összegekben, vagy a rendszernek ezen felül kell rátennie (Szlaösszegben van a reg.adó). Továbbá megadható, hogy a rendszer a Számla Nettóból, vagy a Számla Bruttóból számolja-e vissza a regisztrációs adót.

llyenkor az ilyen típusú bejövő számla Új gépjármű beszerzés néven kerül bele az adott alvázszámú gépjármű Utókalkulációjába nettó összeggel, és csökkenteni fogja az új gépjármű eladáskor keletkező CARO előleg- és végszámla által generált Új gépjármű eladás összegeket.

Az Áfa bevallás modulba az ilyen típusú számla a fejlécben rögzített Áfa tartalommal kerül be.

#### Főkönyvi számok meghatározása:

- 1. Készlet: a főkönyvi számot a rendszerparaméterekben megadottak szerinti raktárból, vagy modellből veszi a rendszer.
- A Szállító főkönyvi számot az Általános törzskarbantartók/Partnerekben az adott partnerhez beállított szállítói főkönyvi számra kontírozza a rendszer.
- Fizetendő Áfa: főkönyvi számot a Pénzügy/Törzskarbantartók/Egyéb törzskarbantartók/Általános bejövő számla típusokban megadott főkönyvi számra kontírozza a rendszer.
- 4. Regisztrációs adó: a rögzítés módjától függően az Alkatrészkereskedelem/Munkafolyamatok/Egyéb alkatrészekben a Regisztrációs adó tételben megadott főkönyvi számra, vagy a Pénzügy/Törzskarbantartók/Egyéb törzskarbantartók/Általános bejövő számla típusokban az altípushoz megadott főkönyvi számra kontírozódik.

#### 6.2. Használt gépjármű beszerzés

Ezt a típust kell használni abban az esetben, ha egy készletre vett használt gépjárműhöz érkezik számla.

Ezt a típust kapcsolni kell a gépjárműhöz is, a **Gépjármű** mező segítségével.

#### • Magánszemélytől történő vásárlás

Amennyiben magánszemélytől kerül beszerzésre a gépjármű, abban az esetben a használt gépjármű készletre vételekor a **Használt gápjármű beszerzés** modulban nyomtatásra kerül egy **Vételi jegy.** Ezzel egy időben a rendszer automatikusan elkészíti itt a **Bejövő számla** rögzítésben az ehhez tartozó GENI-t (bejövő számlát). Így ennek rögzítésére már nincs szükség.

Döntési lehetőség van, hogy automatikusan jóváhagyásra kerüljön a számla, ha a vételi jegy nyomtatódik, vagy külön jóváhagyás szükséges a GENI számlához. Ezt a rendszerparaméterekben kell beállítani. Amennyiben a rendszerbeállításokban az szerepel, hogy a bejövő számla jóváhagyására van szükség vételi jegy esetén, úgy csak akkor kerül rögzítésre a bejövő számla, ha a vételi jegy készítése után az automatikusan generálódott bejövő számla jóváhagyásra kerül a **Bejövő** számla rögzítés modulban.

#### Jogi személytől történő vásárlás áfás számlával

Cégtől kerül megvásárlásra a használt gépjármű, aki Áfás számlát ad, akkor a számlát itt a Bejövő számla rögzítés modulban kell berögzíteni Használt gj. beszerzés típussal.

#### Jogi személytől történő vásárlás különbözeti áfás számlával

Cégtől kerül megvásárlásra a használt jármű, aki **Különbözeti Áfás** számlát ad, akkor a számlát itt a **Bejövő számla rögzítés** modulban kell berögzíteni **Használt gj, beszerzés** típussal. Továbbá a **Különbözeti Áfa** melletti jelölőnégyzetet ki kell pipálni (16.ábra).

| 💝 Új számla felvite | le              |               |               |           |             |           |           |          | <b>.</b>    |
|---------------------|-----------------|---------------|---------------|-----------|-------------|-----------|-----------|----------|-------------|
| Napló Informácio    | ó Helyesbítés   | Állapotváltás | Előlegbesz. S | ablonok   | Kontír ripo | rt        |           |          |             |
|                     | DEAL            | m Kieg adatok | TES           | ZT        |             | E.S.      |           |          |             |
| Típus               | Használt, gj. b | eszerzé: 🔻    | Part. rel.    | Szállító  | -           | Pnem HU   |           | GENI     | 200708599   |
| Faita               | - 1             | -             | Altípus       | -         |             | ▼ Szá     | mla dá    | ituma    | 2008.02.12  |
| Partner             | 11222 NIS       |               |               | Folva     | matos teli  | . Telie   | sítés dá  | ituma    | 2008.02.12. |
| Banksz.             | 11600006-000    | 0000-138132   | 73            |           |             | Fize      | tési hat  | táridő [ | 2008.02.25. |
| Gépjármů            |                 | SKKVNR20U     | 0279629       |           | Áfa arán    | vosítás 🗌 | Érk. d    | látum    | 2008.02.12. |
| Nettó               | 1 666           | 667,00 Külön  | bözet - Levo  | nh. 🤇     | Nem le      | vonh.     | lkt. d    | látum    | 2008.02.12. |
| ÁFA                 |                 | .00           | .00           |           | 1.00        | Jóváhagy  | ás áll. F | Feldolad | zás alatt 🔻 |
| Totál               | 1 666           | 667.00        | .00           |           |             | S         | tátusz -  |          |             |
| Fiz. mód            | Készpénz        | •             | Aldivízió     | M - ADM   | INISZTRÁC   | ▼ Kön     | v. áll    | lem adł  | nató fel    |
| Költséghely         | M - Új gjérték  | esítés 🔻      |               | Helyesb   | ítő?        | Helyes    | oitett sz | la.      |             |
| Számlaszám          | 2008/9878       |               | Ki            | ilönb. Ál | FA-s 🗸      | Norm      | ál 🖲 Sa   | zla hel  | yettesítő O |
| 1.1                 | 1 24            |               |               | Spec.ad   | lózó 🗆 🗧    |           |           | Pé       | nzmozgás 🗸  |
| Jóváhagyó           | dmsdba          |               | - Reg.ad      | iót tart. |             | Előleg    | besz?     |          | Előleg?     |
| Megjegyzés          |                 |               |               |           |             |           |           |          | 199         |
| Jóváhagyó mj.       |                 |               |               |           |             | 1.1       |           |          |             |
| 8                   |                 |               | <b>S</b>      | 1         |             | 9         |           | <b>N</b> | NO OK       |

16.ábra

Ilyenkor ez a bejövő számla **Használt gépjármű beszerzés** néven kerül bele az adott alvázszámú gépjármű **Utókalkulációjába** nettó összeggel (Különbözeti Áfa-s gépjárművek esetén is, hiszen itt a nettó és bruttó összeg megegyezik), és csökkenteni fogja a használt gépjármű eladáskor keletkező SHCO előleg- és végszámla által generált **Használt gépjármű eladás** összegeket.

Az **Áfa bevallás** modulba a számlák bekerülése attól függ, hogy a beszerzett gépjármű különbözeti Áfa-s vagy sem.

Normál Áfa esetén: a számla a fejlécben rögzített Áfa tartalommal kerül a bevallásba.

Különbözeti Áfa esetén: a számla az elkészült kimenő SHCO számlával együtt kerül a bevallásba.

#### Főkönyvi számok meghatározása:

- 1. **Készlet:** rendszerparaméterek alapján raktárból, vagy a gépjármű kategóriájából, vagy a gépjármű gyártmányából veszi a rendszer a főkönyvi számot.
- A Szállító főkönyvi számot az Általános törzskarbantartók/Partnerekben az adott partnerhez beállított szállítói főkönyvi számra kontírozza a rendszer.

3. Fizetendő Áfa: főkönyvi számot a Pénzügy/Törzskarbantartók/Egyéb törzskarbantartók/Általános bejövő számla típusokban megadott főkönyvi számra kontírozza a rendszer.

### 6.3. Új gépjárműhöz tartozó egyéb

Ezzel a típussal kell berögzíteni minden olyan beérkező számlát, amely köthető egy vagy több új gépjárműhöz (Ármódosítások, utólagos helyesbítések, reklámköltség stb.).

Ehhez a típushoz felvehetőek altípusok így altípusonként más és más főkönyvi szám állítható be. Új altípus felvétele a **Pénzügy/Törzskarbantartók/Egyéb** törzskarbantartók/Általános bejövő számla típusok menüpontban lehetséges (17.ábra).

| pló                                                |               |                  |                     |               |       |
|----------------------------------------------------|---------------|------------------|---------------------|---------------|-------|
|                                                    |               | TE               | SZT                 | E.            |       |
| Bej. sz. típu                                      | s(N) Új gjhöz | z tartozó egyéb  |                     | ID 🗾          | 7     |
| Bej. sz. típu                                      | is(I) New car |                  |                     | Élő Élő       | •     |
| Bej. sz. típus                                     | s(A) New car  |                  | 12                  |               | 14    |
| Száll. fők. sz                                     | ám 4541       |                  | Ktg. fők.           | szám -        | 1     |
| ÁFA fők. sz                                        | ám 4661       | 1.2.3            | Előleg fők.         | szám 353      |       |
| Alap                                               | ért. 🖂        | Továb            | bszáml. tétel 🔽     | Utókal.szere  | pel 🔽 |
| Téte                                               | les 🔽         |                  | Gj. tart. 🔽         | Altip. tartoz | hat 🗹 |
| Érkezett szla. rö                                  | gz. 🗆         | Cil              | ktörzs kapcs. 🗖     |               |       |
| Költségh                                           | ely M - Újgj  | értékesítés 💽    | Alk. b. ki          | i. f. szám    | -     |
| Köt, költségh                                      | elv 🗹         | 212              | Kieg, adatok        | Típuskód ÚJ G |       |
| Fők, tétel                                         | típ. Készlet  | •                | -                   |               |       |
| Partner reláció Számla altíp<br>Bei, sz. altín (n) | usok          | szái Kta, fők, s | zán Költséghelv     | Előleg fő Al  | NO O  |
| Regisztrációs adóNY                                | 4661          | 86711            | NY-Új gj értékesí   | tés           |       |
| Regisztrációs adóD                                 | 4661          | 86711            | D - Új gj értékesít | tés           | E     |
| Regisztrációs adó M                                | 4661          | 86711            | M - Új gj értékesí  | tés           |       |
| Finanszírozási kamat M                             | 4661          | 87221            | M - Új gj értékesí  | tés           | E     |
| egyéb kiegészítőkM                                 | 4661          | 8143             | M - Új gj értékesí  | tés           | , E   |
|                                                    |               |                  |                     |               |       |

17. ábra

A számla rögzítése során elsőként ki kell választani a megfelelő típust és altípust.

Adott számlához a *Számlához gépjárművek megadása* (<sup>11)</sup>) nyomógomb segítségével lehet az új gépjárművet/gépjárműveket hozzárendelni.

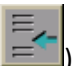

A **Számlához gépjárművek megadása** ablakon (18. ábra) az *Új rekord felvitele* ( nyomógomb segítségével lehet új gépjárművet felvinni a számlához.

| Számlához gépjár | művek megadása | Számla:<br>Még maradt: | 83 333,00      | Ľ.         | ×          |
|------------------|----------------|------------------------|----------------|------------|------------|
| Alvázszám        | Motorszám      | Összeg                 | Utókalk.összeg | Megjegyzés | <br>Típus  |
|                  | NO DUCID       |                        | 15010          |            | +          |
|                  | The            |                        |                |            | <u>o</u> ĸ |

18. ábra

Az *Új rekord felvitele* () nyomógomb megnyomása után megjelenik a képernyőn a **Válasszon egy gépjárművet vagy egy gépjárműhöz tartozó rendelést**. Ezen az ablakon lehet kijelölni egy vagy több gépjárművet, amelyhez kapcsolódó tétel szerepel a bejövő számlán (19. ábra).

| 🖉 Vála | key         | gépjármûvet vagy egy y<br>DEAL | gépjá | irmûhöz tart | ozó rendelést |          | 1                         |         |
|--------|-------------|--------------------------------|-------|--------------|---------------|----------|---------------------------|---------|
| 4      | CAR         | CAR státusz                    |       | Száll.ID I.  | Típus         | Rendszám | Modell                    | Színkód |
|        | 784         | Szerviz                        | •     | 31146        | NISSAN        | JDW-408  | PRIMERA 2.0 4D TEKNA M6   | -       |
| *      | 785         | Szerviz                        | •     | 34828        | NISSAN        | -        | ALMERA 1.5 4D VISIA PLUS  | -       |
|        | 788         | Szerviz                        | •     | 34831        | NISSAN        | JDW-141  | ALMERA 1.5 5D VISIA PLUS  | -       |
|        | 790         | Szerviz                        | -     | 35709        | NISSAN        | JCH-488  | MICRA 1,0 5D VISIA AC     | -       |
|        | 791         | Szerviz                        | •     | 34666        | NISSAN        | JBP-277  | ALMERA 1.5 4D VISIA PLUS  | -       |
|        | 795         | Új gj. átadva                  | •     | 34342        | NISSAN        | JCH-496  | MICRA 1.0 3D VISIA FITT   | -       |
|        | 797         | Szerviz                        | •     | 34088        | NISSAN        | JCH-424  | ALMERA 1.5 4D ACENTA SV   | -       |
|        | 810         | Szerviz                        | •     | 34658        | NISSAN        | JCV-947  | ALMERA 1.5 4D VISIA PLUS  | -       |
|        | 821         | Szerviz                        | •     | 34657        | NISSAN        | JCZ-111  | ALMERA 1.5 4D VISIA PLUS  | -       |
|        | 822         | Szerviz                        | •     | 35458        | NISSAN        | JCZ-105  | ALMERA 1.5 4D ACENTA SV   | -       |
|        | 835         | Szerviz                        | •     | 31571        | NISSAN        | HMD-285  | PRIMASTAR 1,9 2.7 H1L1 PL | -       |
|        | 845         | Szerviz                        | •     | 33139        | NISSAN        | JDW-243  | PICK UP 2.5 DC 4WD NAVAR  | 4-      |
|        | 858         | Szerviz                        | •     | 33993        | NISSAN        | JDW-241  | PICK UP 2WD               | -       |
| •      |             |                                |       |              |               |          |                           | Þ       |
| ?      | T T         | <b>+</b> -                     |       |              | 6/1356        |          |                           | NO OI   |
| Besze  | rzés alatti | gj.azonosító                   |       |              |               |          |                           |         |

19. ábra

ΟΚ

A gépjárművek kiválasztását követően kell megnyomni a *mentés* (**L**) nyomógombot, ekkor újra a **Számlához gépjárművek megadása** nevű ablak jelenik meg (20. ábra), ahol már a gépjárművek szerepelnek, és csak meg kell adni, hogy a számla összegéből mekkora összegek vonatkoznak az egyes gépjárművekre.

| 📽 Számlához gépjárművel | c megadása  |             |                |            | X     |
|-------------------------|-------------|-------------|----------------|------------|-------|
| 5                       |             | Számla:     |                |            |       |
|                         | L           | Még maradt: | 83 333,00      |            |       |
| Alvázszám               | Motorszám   | Összeg      | Utókalk.összeg | Megjegyzés | Típus |
| SJNFAAN16U0478594       | QG15238499Q | ,00         | ,0,            | 0          | ALMEI |
| SJNEAAK12U1195524       | CR10026895R | ,00         | ,0             | 0          | MICRA |
|                         |             |             |                |            |       |
| •                       |             |             |                |            | ÷.    |
|                         |             | -           | 1751           |            | NO OK |
|                         |             |             |                |            |       |

20. ábra

Illetve ha van olyan összeg a számlán, amelyet nem szükséges szerepeltetni az utókalkulációban, akkor a **Számlához gépjárművek megadása** nevű ablakon meg kell nyomni a jobb oldalon

lévő *Utókalkulációba be nem vont összeg felvitele* (IIII) nyomógombot. Így lehetőség van olyan tétel felvitelére a számlához, amelyhez nem kell gépjármű kapcsolatot beállítani (21. ábra).

| Számlához gépjárművel | k megadása  | Számla:<br>Még maradt: | -16 667,00     |                   |       |
|-----------------------|-------------|------------------------|----------------|-------------------|-------|
| Alvázszám             | Motorszám   | Összeg                 | Utókalk.összeg | Megjegyzés        | Típus |
| SJNFAAN16U0478594     | QG15238499Q | 50 000,00              | 50 000,00      |                   | ALMEI |
| SJNEAAK12U1195524     | CR10026895R | 40 000,00              | 40 000,00      |                   | MICRA |
| -                     | -           | 10 000,00              | ,00            | Fennmaradó összeg | -     |
|                       |             |                        | 120            | F                 | NO OK |

21. ábra

Ezt követően kell Érkeztetni és Jóváhagyni a számlát. A *Számla érkeztetése* (Marková a számla a számlát. A *Számla érkeztetése* (Marková a számla az Utókalkulációban milyen néven szerepeljen (22.ábra).

| 📽 Válasszon költségtípust az utól | alkulációho | z      |                |      | _         |                    |
|-----------------------------------|-------------|--------|----------------|------|-----------|--------------------|
|                                   |             |        |                |      | . Li      |                    |
| Utókalk.típus (N)                 | Kü          | II. ÁF |                |      |           |                    |
| EGYÉB KÖLTSÉG                     |             |        |                |      |           |                    |
|                                   |             |        |                |      | 12 1      |                    |
|                                   |             |        |                |      | and the   |                    |
|                                   |             |        |                |      |           | and the state      |
| Partner neve                      | CAR         | PRCAR  | Utókalk.összeg | Pnen |           | Utókalku Megjegyzé |
| 4COLOR KFT.                       | 785         |        | 50000,0        | HUF  | Választva | 188                |
| 4COLOR KFT.                       | 795         | 1      | 40000,0        | HUF  | Választva | 196                |
|                                   |             |        |                |      |           |                    |
|                                   |             | m      |                |      |           | ۲                  |
|                                   |             |        |                |      |           | NOOK               |
|                                   |             |        |                |      |           |                    |

22. ábra

Ezen utókalkulációs tételek beállítása a Pénzügy/Munkafolyamatok/Utókalkuláció

modulban lehetséges. A *Költség és bevételtípusok* ( $\square$ ) nyomógombra kattintva majd az *Új rekord felvitele* ( $\square$ ) nyomógombra kattintva vehető fel új utókalkulációs típus. Például ahogy a 23. ábrán látszik.

| Utókalk.típus (N) EGYÉB KÖL | .TSÉG                 | ID 232                    |
|-----------------------------|-----------------------|---------------------------|
| Költségtípus(I)             |                       | Élő Élő                   |
| Utókalk.típus(N)            |                       | - and a                   |
| Költség 🔍                   | Manag. részére 🔽      | Gj. kathoz kapc           |
| Bevétel C                   | Könyv. részére 🗖      | Gyártmányhoz kapc         |
| Tényl.költség O             | Új gj. érthez 🔽       | Modellhez kapc            |
| Egyéb 🖲                     | Haszn. gj. érthez 🗖   | Kül. ÁFÁ                  |
| Számlakapcsolat? 🔽          | Számlatípus GEN       | II Új gjhöz tartozó egyéb |
|                             | Bejöv. számla altíp   | . egyéb kiegészítőkD      |
| Számlaprefix GENI 💌         | Számlatípus GEN       | D -                       |
| Készletfinansz.?            | Fix költség? 🔽        | Amortizáci                |
| K.fin.bevételezéstől        | K.fin.szla.dátumtól 🗖 | K.fizikai teljte          |
| K.fin.bejövő szlatól 🖲      | K.fin.szla.f.hitől 🗖  | K.fin.püi teljt           |
| K.fin.értékesítésig O       | K.fin.szla.dátumig 🗖  | K.fizikai telj            |
| K.fin.bejövő szlaig 🔎       | K.fin.szla.f.hiig     | K.fin.püi telji           |
| Értékesítésre von. 🗖        | Beszerzésre von.      |                           |
| Bejövő számlától 🗍          | Beszerzéstől szám.    | Belső számlát             |
| Kés.kamat szlatól 🗖         | Utókalkulációtól 🕅    | Végszámlát                |
| Készletértékbe sz. 🗖        | 1 T                   | Dátum megadhat            |
|                             | <b>2</b>              | E_ NO                     |

23.ábra

Az Új gépjárműhöz tartozó egyéb típusú bejövő számla az áfa bevallásban a fejlécben megadott áfa bontással jelenik meg.

#### Főkönyvi számok meghatározása:

- Költség/Készlet: főkönyvi számot Pénzügy/Törzskarbantartók/Egyéb törzskarbantartók/ Általános bejövő számla típusokban az Új gj-hez tartozó egyéb főtípus alá beállított altípusokból veszi a rendszer.
- 2. A **Szállító** főkönyvi számot az Általános törzskarbantartók/Partnerekben az adott partnerhez beállított szállítói főkönyvi számra kontírozza a rendszer.
- 3. Fizetendő Áfa: főkönyvi számot a *Pénzügy/Törzskarbantartók/Egyéb törzskarbantartók/Általános bejövő számla típusokban* megadott főkönyvi számra kontírozza a rendszer.

#### 6.4. Használt gépjárműhöz tartozó egyéb

Ezzel a típussal kell berögzíteni minden olyan beérkező számlát, amely köthető valamilyen használt gépjárműhöz (Ármódosítások, utólagos helyesbítések stb.)

Ehhez a típushoz felvehetőek altípusok, így altípusonként más és más főkönyvi szám állítható be. Új altípus felvétele a Pénzügy/Törzskarbantartók/Egyéb törzskarbantartók/Általános bejövő számla típusok menüpontban lehetséges (lásd 6.3. pont).

Adott számlához a *Számlához gépjárművek megadása* (<sup>1117</sup>) nyomógomb segítségével lehet a használt gépjárművet/gépjárműveket hozzárendelni.

A **Számlához gépjárművek megadása** ablakon (24. ábra) az Új rekord felvitele ( nyomógomb segítségével lehet új gépjárművet felvinni a számlához.

| Számlához gépjármű | ivek megadása | Számla:<br>Még maradt: | 83 333,00      | .Li        | ×         |
|--------------------|---------------|------------------------|----------------|------------|-----------|
| Alvázszám          | Motorszám     | Összeg                 | Utókalk.összeg | Megjegyzés | Típus     |
|                    |               |                        |                |            |           |
| •                  |               | m                      |                |            | <br>F.    |
|                    | and a         |                        | 124            |            | NO<br>0K) |

24. ábra

Az *Új rekord felvitele* () nyomógomb megnyomása után megjelenik a képernyőn a **Válasszon egy gépjárművet vagy egy gépjárműhöz tartozó rendelést**. Ezen az ablakon lehet kijelölni egy vagy több gépjárművet, amelyhez kapcsolódó tétel szerepel a bejövő számlán (25. ábra).

| 💝 Válasszon egy | gépjármûvet vagy egy gép | jármûhöz tartı | ozó rendelést |          |                                                                                                    | <b>×</b>  |
|-----------------|--------------------------|----------------|---------------|----------|----------------------------------------------------------------------------------------------------|-----------|
| 5               |                          |                |               |          |                                                                                                    |           |
| KEY             | DEAL                     |                |               |          |                                                                                                    |           |
| + CAR           | CAR státusz              | Száll.ID I.    | Típus         | Rendszám | Modell                                                                                                    | Színkód 🔺 |
| 784             | Szerviz                  | 31146          | NISSAN        | JDW-408  | PRIMERA 2.0 4D TEKNA M6                                                                                                    | -         |
| * 785           | Szerviz                  | 34828          | NISSAN        | -        | ALMERA 1.5 4D VISIA PLUS                                                                                                    | -         |
| 788             | Szerviz                  | 34831          | NISSAN        | JDW-141  | ALMERA 1.5 5D VISIA PLUS                                                                                                    | -         |
| 790             | Szerviz                  | 35709          | NISSAN        | JCH-488  | MICRA 1,0 5D VISIA AC                                                                                                    | -         |
| 791             | Szerviz                  | 34666          | NISSAN        | JBP-277  | ALMERA 1.5 4D VISIA PLUS                                                                                                    | -         |
| * 795           | Új gj. átadva 📃 🗖        | 34342          | NISSAN 🔽      | JCH-496  | MICRA 1.0 3D VISIA FITT                                                                                                    | -         |
| 797             | Szerviz 💽                | 34088          | NISSAN        | JCH-424  | ALMERA 1.5 4D ACENTA SV                                                                                                    | -         |
| 810             | Szerviz                  | 34658          | NISSAN        | JCV-947  | ALMERA 1.5 4D VISIA PLUS                                                                                                    | -         |
| 821             | Szerviz                  | 34657          | NISSAN        | JCZ-111  | ALMERA 1.5 4D VISIA PLUS                                                                                                    | -         |
| 822             | Szerviz                  | 35458          | NISSAN        | JCZ-105  | ALMERA 1.5 4D ACENTA SV                                                                                                    | -         |
| 835             | Szerviz                  | 31571          | NISSAN        | HMD-285  | PRIMASTAR 1,9 2.7 H1L1 PL                                                                                                    | -         |
| 845             | Szerviz                  | 33139          | NISSAN        | JDW-243  | PICK UP 2.5 DC 4WD NAVARA                                                                                                    | -         |
| 858             | Szerviz                  | 33993          | NISSAN        | JDW-241  | PICK UP 2WD                                                                                                    | -         |
|                 | ·                        |                |               |          |                                                                                                    | Ψ.        |
|                 |                          |                |               |          | and the second second sec | •         |
|                 | · -                      |                | 6/1356        |          |                                                                                                    | NO<br>0 K |
| Beszerzés alatt | i gj.azonosító           |                |               |          |                                                                                                    |           |

25. ábra

A gépjárművek kiválasztását követően kell megnyomni a *mentés* (**LESS**) nyomógombot, ekkor újra a **Számlához gépjárművek megadása** nevű ablak jelenik meg (26. ábra), ahol már a gépjárművek szerepelnek, és csak meg kell adni, hogy a számla összegéből mekkora összegek vonatkoznak az egyes gépjárművekre.

| Számlához gépjármûvel | k megadása  | Számla:     |                |            |      |
|-----------------------|-------------|-------------|----------------|------------|------|
|                       | L           | Még maradt: | 83 333,00      | - de la    |      |
| Alvázszám             | Motorszám   | Összeg      | Utókalk.összeg | Megjegyzés | Τίρι |
| SJNFAAN16U0478594     | QG15238499Q |             | ,00            | ,00        | ALN  |
| SJNEAAK12U1195524     | CR10026895R |             | ,00            | ,00        | MIC  |
| •                     |             |             |                |            |      |
|                       |             |             | 175            |            |      |

26. ábra

Illetve ha van olyan összeg a számlán, amelyet nem szükséges szerepeltetni az utókalkulációban, akkor a **Számlához gépjárművek megadása** nevű ablakon meg kell nyomni a jobb oldalon

lévő *Utókalkulációba be nem vont összeg felvitele* () nyomógombot. Így lehetőség van olyan tétel felvitelére a számlához, amelyhez nem kell gépjármű kapcsolatot beállítani (27. ábra).

| 😂 Számlához gépjármûvel | k megadása  |             | STORE AND INCOME.    |                                           |                |
|-------------------------|-------------|-------------|----------------------|-------------------------------------------|----------------|
|                         |             | Számla:     |                      |                                           |                |
|                         |             | Még maradt: | -16 667,00           |                                           |                |
| Alvázszám               | Motorszám   | Összeg      | Utókalk.összeg       | Megjegyzés                                | Típus          |
| SJNFAAN16U0478594       | QG15238499Q | 50 000,00   | 50 000,00            |                                           | ALME           |
| SJNEAAK12U1195524       | CR10026895R | 40 000,00   | 40 000,00            |                                           | MICRA          |
| -                       | -           | 10 000,00   | ,00                  | Fennmaradó összeg                         | -              |
|                         |             |             |                      |                                           |                |
| •                       |             | III         |                      |                                           | Þ              |
|                         |             |             | Contractor           |                                           | I see a second |
|                         |             |             | 1 23.3020            |                                           | NOOK           |
|                         | £10         |             | And the state of the | 1.1 ( ) ( ) ( ) ( ) ( ) ( ) ( ) ( ) ( ) ( |                |
| ]                       |             |             |                      |                                           |                |
|                         |             |             | la u a               |                                           |                |

27. ábra

Ezt követően kell Érkeztetni és Jóváhagyni a számlát. A Számla érkeztetése ( nyomógombra kattintást követően megjelenő ablakban választható ki, hogy ez a számla az Utókalkulációban milyen néven szerepeljen (28.ábra).

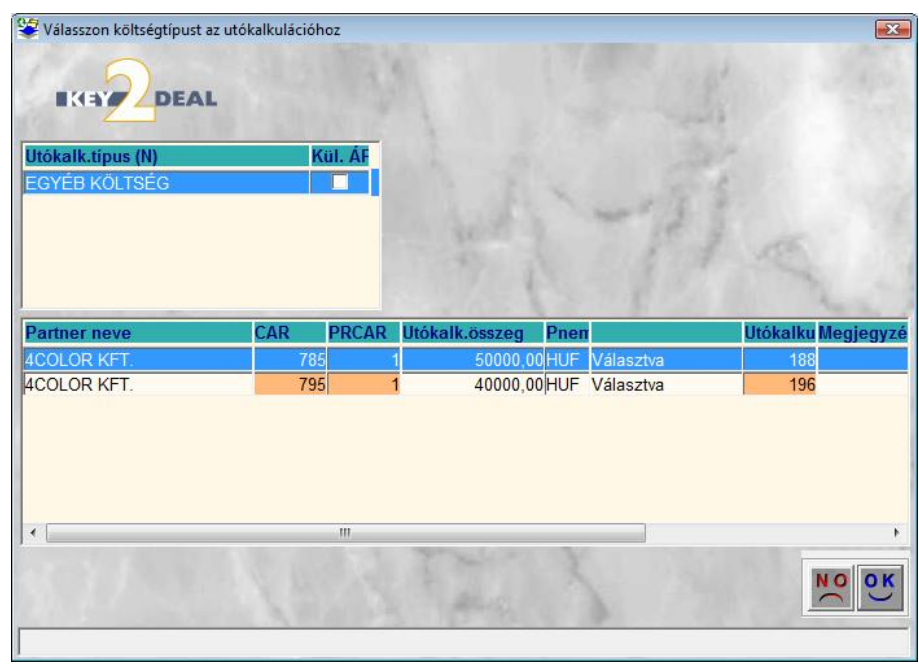

28. ábra

Főkönyvi számok meghatározása:

- 1. Költség/Készlet: főkönyvi számot Pénzügy/Törzskarbantartók/Egyéb törzskarbantartók/ Általános bejövő számla típusokban a Használt gj-hez tartozó egyéb főtípus alá beállított altípusokból veszi a rendszer.
- 2. A Szállító főkönyvi számot az Általános törzskarbantartók/Partnerekben az adott partnerhez beállított szállítói főkönyvi számra kontírozza a rendszer.
- 3. Fizetendő Áfa: főkönyvi számot a Pénzügy/Törzskarbantartók/Egyéb törzskarbantartók/Általános bejövő számla típusokban megadott főkönyvi számra kontírozza a rendszer.

#### 6.5. Időszaki gépjármű utókalkulációs költség típus

Az **Időszaki utókalkulációs költség** típusú bejövő számla szintén közvetlenül kapcsolódik az **Utókalkulációhoz**, de ezeket a számlákat nem konkrét alvázszámú autókhoz lehet kötni, hanem költségekhez (de emellet tartozhatnak konkrét alvázszámhoz is, vagy adott időúszakban eladott gépkocsikhoz, vagy adott időszakban beszerzett gépkocsikhoz). Ez azt jelenti, hogyha meg akarjuk tudni, hogy egy adott időszakban mennyit költött a cég reklámköltségre, vagy szállítási költségre, vagy egyéb más költségekre, akkor ezeket a költség típusokat is létre lehet hozni az utókalkulációban. Fontos megjegyezni, hogy ezek a költségtípusok függetlenek is lehetnek a gápjárművektől. Egy ilyen típusú bejövő számla tökéletes lehet projekt menedzsmentre is. Azaz akár a havi irodaszer vásárlást is nyilván lehet vele tartani.

Az **Időszaki gépjármű utókalkulációs költség** típusú bejövő számla rögzítésekor a korábban említett beviteli mezők kitöltése után speciálisan kitöltésre kerülő mezők a következők:

A számlafej kitöltése után a *Számlához költségek választása* (See) nevű nyomógomb színesen jelenik meg. (29. ábra).

| 💝 Aktuális számla | adatainak m       | nódosítása   |            |           |             |              |             |            |           | X            |
|-------------------|-------------------|--------------|------------|-----------|-------------|--------------|-------------|------------|-----------|--------------|
| Napló Informác    | <b>ió</b> Helyesb | ítés Állapo  | tváltás El | őlegbesz. | Sablono     | k Kontír rij | port        |            |           |              |
| IKEY 2            | DEAL              |              | ]          | res       | SZJ         | 7            |             | 3°         |           |              |
| Számlafej Számla  | tétel Dokum       | entum Kieg   | adatok     |           |             |              |             |            |           |              |
| Típus             | ldőszaki gj       | . utókalk. k | .ö_        | Part. re  | I. Szállító | -            | Pnem        | HUF 💌      | GENI      | 200708602    |
| Fajta             | -                 | •            |            | Altípu    | IS -        |              | -           | Számla     | dátuma    | 2008.02.13.  |
| Partner           | 90                | ACZÉLNÉ [    | DUDÁS JU   | DIT       | Foly        | amatos te    | elj. 🗖 🛛 T  | eljesítés  | dátuma    | 2008.02.13.  |
| Banksz.           | -                 |              |            |           | Ŧ           |              |             | Fizetési h | atáridő   | 2008.02.13.  |
|                   |                   |              |            |           |             | Áfa ará      | anyosítás [ | Érk        | . dátum   | 2008.02.13.  |
| Nettó             | 1                 | 00,000       | ÁFA 20%    | 🗾 Lev     | onh.        | Nem          | levonh.     | lkt        | . dátum   | 2008.02.13.  |
| ÁFA               |                   | 20 000,00    |            | ,         | 00          |              | Jóváh       | agyás áll  | . Feldolg | ozás alatt 💌 |
| Totál             | 1                 | 20 000,00    |            | ,         | 00          |              | 1.8         | Státusz    | z -       |              |
| Fiz. mód          | Készpénz          |              | -          | Aldivízi  | ó M - AD    | MINISZTRÁ    | ÁC 💌        | Könyv. ál  | Nem ad    | ható fel     |
| Költséghely       | M - Új gj é       | rtékesítés   | •          |           | Helyes      | sbítő? 🗌     | He          | lyesbített | szla.     |              |
| Számlaszám        |                   |              | 100        |           | Különb.     | ÁFA-s □      | N           | ormál 🖲    | Szla hel  | yettesítő    |
| 1000              | 6 38              | 10.0         |            |           | Spec.a      | adózó 🖂 🛛    | -           |            | Pé        | enzmozgás 🔽  |
| Jóváhagyó         | dmsdba            |              | •          | Reg.      | adót tart   | · 🗖          | EI          | őleg besz  | ?□        | Előleg?      |
| Megjegyzés        |                   |              |            |           |             | <b>↓</b>     |             |            |           | 12.8         |
| Jóváhagyó mj.     |                   |              |            |           |             | •            |             |            |           |              |
| 1.1.1.1.1.1.1     |                   |              |            |           |             | 1999         |             |            |           | 12. 24       |
|                   |                   |              |            | -         |             |              |             |            |           | MACK TOP 1   |
| 2                 |                   | <b>6</b>     |            | 2         |             | 14° - 1      |             | 9          | D         | NO OK        |
|                   |                   |              |            |           |             |              |             |            |           |              |

29. ábra

A *Számlához költségek választása* (**FFF**) nyomógombra kattintva a **Válasszon költségeket a számlához** nevű ablak jelenik meg (30. ábra). Ezen az ablakon lehet kiválasztani azokat a költségeket, amelyek az **Utókalkulációban** kerültek beállításra, és a számlán lévő összeget ezekre a költségekre kell felosztani.

| 📽 Válasszon költségeket a számlához |             |            | ×    |
|-------------------------------------|-------------|------------|------|
| <u>ุ</u>                            | Számla:     |            |      |
| DEAL                                | Még maradt: | 100 000,00 |      |
| Összeg Megjegyzés                   | Utóka       | lk. típus  |      |
|                                     |             |            |      |
|                                     |             |            |      |
|                                     |             |            |      |
|                                     |             |            |      |
|                                     |             | 1 325      | NOOK |
|                                     |             |            |      |
| 2                                   | 20 ábra     | -          |      |

30.ábra

|   |   | -        | L |
|---|---|----------|---|
|   |   | _        |   |
|   |   | <u> </u> | L |
| 1 | 1 | =        | k |

A Válasszon költségeket a számlához nevű ablakon az Új felivitel (E) nyomógombra kattintva megjelenik egy új sor az ablakban, ahová be lehet írni a számla nettó összegét vagy annak bizonyos részét, és a harmadik oszlopban (Utókalkulációs típus) típust lehet választani, hogy milyen címszóval kerüljön be a tétel az **Utókalkulációba** (31. Ábra).

| 👻 Válasszon költ | ségeket a számlához |             |             | <b>X</b> |
|------------------|---------------------|-------------|-------------|----------|
| 5                |                     | Számla:     |             |          |
|                  |                     | Még maradt: | ,00         |          |
| Összeg           | Megjegyzés          | Utól        | alk. típus  |          |
| 100 (            | 00,00               | REK         | (LÁMKÖLTSÉG |          |
|                  |                     |             |             |          |
|                  |                     |             |             |          |
|                  |                     |             |             |          |
|                  |                     |             | 1 22        | NO OK    |
|                  | E.                  |             | and and the |          |
| ]                |                     |             |             |          |

31. ábra

Miután a számla berögzítésre került, utána az Utókalkulációban ez az adott költség szétosztható gépjárművekre (Erről lásd az Utókalkuláció használati útmutatóját).

Most jöjjön egy kis betekintő az Utókalkulációs használati útmutatóba:

Ha modellre kell felosztani a költségeket, akkor az Utókalkuláció elindítását követően a

Számlák hozzárendelése időszaki változó költségekhez ( ) nyomógombra kell kattintani (32. ábra).

| 💾 Új / használt gépjármú utókalkuláció ( XDPCA | RPOSTCALC - 03.044 ) K2D |                                                                                                    |                                                                                             |
|------------------------------------------------|--------------------------|----------------------------------------------------------------------------------------------------|---------------------------------------------------------------------------------------------|
| Riportok Szûrés státuszra Súgó                 |                          | - 1                                                                                                    |                                                                                             |
|                                                | ESZT                     | <ul> <li>Uj gépjármů</li> <li>Használt gépjármů</li> <li>Új gj.belső ért.</li> <li>H.gj.belső ért.</li> </ul> |                                                                                             |
| 🚓 CAR Rendszám Modell                          | Alvázszám                | Száll. Partner neve                                                                                           | •                                                                                           |
|                                                |                          |                                                                                                    | ,<br>,<br>,<br>,<br>,<br>,<br>,<br>,<br>,<br>,<br>,<br>,<br>,<br>,<br>,<br>,<br>,<br>,<br>, |
| heady                                          |                          | 2                                                                                                    | 008.02.13.03:05 //                                                                          |

32. ábra

Majd ezek után ki kell választani, hogy milyen költséget kell felosztani (33. ábra).

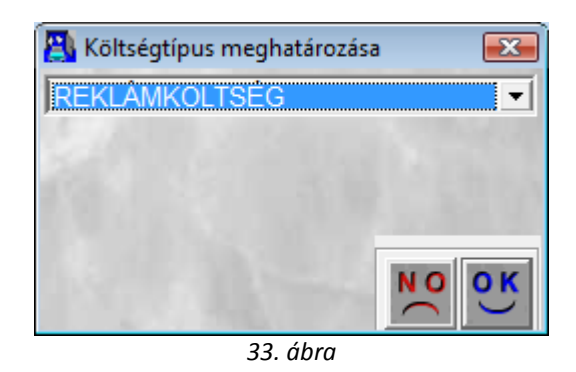

Illetve ha a költség típus kiválasztásra került a *mentés* (**SS**) nyomógombra kell kattintani, és akkor megjelenik a **Költségtípus számlához rendelése** nevű ablak (34. ábra).

| Költségtípus számlához rendelése               |                               |
|------------------------------------------------|-------------------------------|
| Költségtípus REKLÁMKÖLTSÉ<br>Gyártmány         | G ID Élő Élő                  |
| Bejövő számla Partner neve                     | Nettó ,00                     |
| Szla. megosztott-e 🔽                           | Nettó ,00                     |
| Ervényesség kezdete  0000.00.00.<br>Megjegyzés | Ervényesség vége  0000.00.00. |
| CAN YES                                        | NO                            |

34. ábra

Ha a **Költségtípus számlához rendelése** nevű ablak kitöltésre kerül (35. ábra), akkor a költségszámla felosztásra kerül a kijelölt modellek között.

| Költségtípus        | REKLÁMKÖLTSÉG                                           |             |                  |
|---------------------|---------------------------------------------------------|-------------|------------------|
| Gyártmány           | NISSAN                                                  |             | Élő Élő          |
| Bejövő számla       | 200708602                                               | Nettó       | 100 000,00       |
| Partner neve        | ACZÉLNÉ DUDÁS JUDIT<br>3529 ACZÉLNÉ DU<br>SIBRIK M LL 8 | JDÁS JUDIT  |                  |
| Szla. megosztott-e  |                                                         | Nettó       | ,00              |
| Érvényesség kezdete | 2008.01.01.                                             | Érvényesség | vége 2008.01.31. |
| legjegyzés          |                                                         |             |                  |

35. ábra

Az **Időszaki gépjármű utókalkulációs költség** típusú bejövő számla által berögzített költségek felosztására is lehetőség van. Ez azt jelenti, hogyha beérkezik a vállalathoz egy 1 millió forintos reklámköltség számla, akkor megtehető az, hogy a számla teljes vagy egy bizonyos része felosztható gépjármű kategóriákra (szgk, mkp, tgk), gépjármű modellekre (Almera, Primera, Micra), vagy esetleg gépjármű gyártmányra (Nissan, Citroen, Daewoo) is. Ez a felosztás számlánként valósul meg, és döntési lehetőség van, hogy adott időszakban beérkezett vagy adott időszakban eladott autókra akarjuk felosztani. *Erről lásd az Utókalkuláció használati útmutatóját*.

Az **Időszaki gépjármű utókalkulációs költség** típusú bejövő számla az **áfa bevallásban** a fejlécben megadott áfa bontással jelenik meg.

Altípust ennél a főtípusnál nem lehet megadni, így kontírozásban csak egy főkönyvi szám adható meg, tehát a bejövő számlához 1 db költségszámla rendelhető, függetlenül, hogy milyen utókalkulációs típusra kerül felosztásra ez a számla.

#### 6.6. Gyári alkatrészbeszerzés

Gyári alkatrészbeszerzés esetén típusnak a **Gyári alkatrészbeszerzést** kell választani, majd a kötelezően töltendő mezők kitöltését követően, aktívvá válik az *Alkatrész bevételezés adott* 

partnertől (🥮) nyomógomb (36.ábra).

| 😤 Új számla felvitele | e                |               |            |               |             |                         |         |            | ×            |
|-----------------------|------------------|---------------|------------|---------------|-------------|-------------------------|---------|------------|--------------|
| Napló Információ      | Helyesbítés      | Állapotváltá  | s Előlegbe | z. Sablonok   | Kontír ripo | t                       |         |            |              |
|                       | DEAL             |               | TE         | SZT           |             |                         | -       |            |              |
| Számlafej Számlaté    | tel Dokumentur   | n Kieg. adato | k          |               |             |                         |         |            |              |
| Típus                 | yári alkatrész   | beszerz 💌     | Part.      | rel. Szállító | -           | Pnem H                  | JF 💌    | GENI       | 200708604    |
| Fajta -               | -                | ]             | Alt        | ípus -        |             | ▼ Sz                    | ámla    | dátuma     | 2008.02.13.  |
| Partner 3             | 248 NISS         | AN SALES      | CENTRAL8   | .E/ ➡ Folya   | matos telj. | 🗌 Telj                  | esítés  | dátuma     | 2008.02.13.  |
| Banksz. 1             | 3600019-1002     | 5540-200002   | 205        | •             |             | Fiz                     | etési h | atáridő    | 2008.02.13.  |
|                       |                  |               |            |               | Áfa arány   | osítás 🗌                | Érk     | . dátum    | 2008.02.13.  |
| Nettó                 | 64 5             | 15,00 ÁFA     | 20% 💌 I    | evonh.        | Nem les     | vonh.                   | lkt     | . dátum    | 2008.02.13.  |
| ÁFA                   | 12 9             | 03,00         |            | ,00           |             | Jóváhag                 | yás áll | . Feldolg  | ozás alatt 💌 |
| Totál                 | 77 4             | 18,00         |            | ,00           |             | 1.8                     | Státusz | <u>z</u> - |              |
| Fiz. mód K            | lészpénz         | -             | Aldiv      | ízió M - ADM  | IINISZTRÁC  | <ul> <li>Kör</li> </ul> | nyv. ál | Nem ad     | ható fel     |
| Költséghely           | 1 - Új gj értéke | sítés 💌       |            | Helyesb       | itő? 🗆      | Helye                   | sbitett | szla.      |              |
| Számlaszám 6          | 57               |               |            | Különb. Ál    | FA-s 🗖      | Norn                    | nál 🖲   | Szla hel   | yettesítő    |
|                       |                  |               |            | Spec.ad       | lózó 🗌 🕞    |                         |         | Pé         | nzmozgás 🗸   |
| Jóváhagyó d           | msdba            |               | ▼ Re       | g.adót tart.  | 1.800       | Előle                   | g besz  | ?□         | Előleg?      |
| Megjegyzés            |                  |               |            |               |             |                         |         |            | 12.5         |
| Jóváhagyó mj.         | 18               | N.            |            |               |             |                         |         |            |              |
| 22                    | <b>E</b>         |               | • 😂 🔇      | 8             |             | 9                       | )       | D          | NO<br>OK     |
| A számla típusa       |                  |               |            |               |             |                         |         |            |              |

36.ábra

A megjelenő **Alkatrészbevételezés adott partnertől** ablakon az adott számlához hozzápárosítható az alkatrész betárolás (37.ábra).

|                 | AL Megjegy      | zés:         | 2.9t.                 |                  |
|-----------------|-----------------|--------------|-----------------------|------------------|
| Biz. szám       | Számlaszám      | Száll. dátur | nTelephely            | Típusa           |
| 826522          | NISA-2007/04911 | 2007.09.03.  | MISKOLCI TELEPHELY    | Megrendelés alap |
| 691198          | NISA-2007/02115 | 2007.04.25.  | MISKOLCI TELEPHELY    | Megrendelés alap |
| 689501-2        | NISA200702087   | 2007.04.21.  | NYÍREGYHÁZI TELEPHELY | Megrendelés alap |
| 851408          | NISA-2007/05479 | 2007.09.26.  | DEBRECENI TELEPHELY   | Megrendelés alap |
| SDF             | -               | 2008.02.08.  | MISKOLCI TELEPHELY    | Belső betárolás  |
| 90800326        | NISA-2007/04385 | 2007.08.07.  | NYÍREGYHÁZI TELEPHELY | Megrendelés alap |
|                 | III             |              |                       |                  |
| Kivál, összegek | 64 515.00       | 12 903.00    | 77 418.00             | NO               |

37.ábra

Amennyiben a számla összege nem egyezik meg a hozzá választott betárolás összegével, a rendszer ezt jelezni fogja és a különbséget elkönyveli a Pénzügy/Törzskarbantartók/Egyéb törzskarbantartók/Általános bejövő számla típusok, Gyári alkatrészbeszerzés alatt az Alk. b. kü. k. szám. alatt megadott kerekítés főkönyvi számra (38.ábra).

| j                            |                     |                  |                |               |       |
|------------------------------|---------------------|------------------|----------------|---------------|-------|
|                              | T                   | ESZT             |                | 1's           | [     |
| Bej. sz. típus(N)            | Gyári alkatrészbesz | erzés            | and the second | ID            | 9     |
| Bej. sz. típus(l)            |                     |                  |                | Élõ Élõ       | -     |
| Bej. sz. típus(A)            |                     |                  | 2 2            |               |       |
| Száll. fők. szám             |                     | Ktg.             | fők. szám      | -             |       |
| ÁFA fők. szám 4              | 661                 | Előleg           | fők. szám      |               |       |
| Alapért.                     | Тс                  | vábbszáml. tétel | U              | tókal.szere   | pel 🖂 |
| Tételes 🗆                    |                     | Gj. tart.        | □ 4            | Altíp. tartoz | hat 🗌 |
| Érkezett szla. rögz.         | 1 million           | Cikktörzs kapcs. |                |               |       |
| Költséghely                  | ∕l-Újgjértékesítés  | Alk.             | . b. kü. f. sz | ám 9699       |       |
| Köt. költséghely             | -                   | Kieg. adatok     | Tipus          | kód GYÁR      |       |
| Fők. tétel típ.              | (észlet             | •                | 1              | 1             |       |
| rtner reláció                | 4.10                | 11               | 1.             |               | NO    |
| Reláció (N)                  |                     | ID               |                |               |       |
| Vevő                         |                     |                  | 2              |               |       |
| <ul> <li>Szállító</li> </ul> |                     |                  | 3              |               |       |
| Munkavállaló                 |                     |                  | 4              |               |       |
| Hatóság                      |                     |                  | 5              |               |       |
| Hitelező                     |                     |                  | 6              |               |       |
| Biztosito                    |                     |                  | 1              |               |       |

38.ábra

#### Főkönyvi számok meghatározása:

1. Költség/Készlet: főkönyvi számot a raktárból vagy cikkcsoportból veszi a rendszer.

2. A **Szállító** főkönyvi számot az **Általános** törzskarbantartók/Partnerekben az adott partnerhez beállított szállítói főkönyvi számra kontírozza.

3. Fizetendő Áfa: főkönyvi számot a Pénzügy/Törzskarbantartók/Egyéb törzskarbantartók/Általános bejövő számla típusokban megadott főkönyvi számra kontírozza a rendszer.

### 6.7. Egyéb alkatrészbeszerzés

Egyéb alkatrészbeszerzés esetén (azaz amikor nem a gyártól érkezik az alkatrész, hanem egyéb szállítótól) típusnak, **Egyéb alkatrészbeszerzés** kell választani.

Berögzítése teljesen azonos módon történik a 6.6. pontban leírt **Gyári alkatrészbeszerzéssel**.

#### Főkönyvi számok meghatározása:

1. Költség/Készlet: főkönyvi számot a raktárból vagy cikkcsoportból veszi a rendszer.

2. **Szállító** főkönyvi számot az Általános törzskarbantartók/Partnerekben az adott partnerhez beállított szállítói főkönyvi számra kontírozza.

3. Fizetendő Áfa: főkönyvi számot a Pénzügy/Törzskarbantartók/Egyéb törzskarbantartók/Általános bejövő számla típusokban megadott főkönyvi számra kontírozza a rendszer.

#### 6.8. Munkalaphoz tartozó közvetített szolgáltatás

Ezzel a típussal kell berögzíteni az olyan közvetített szolgáltatásokat, amelyeket a **Szerviz/Munkafolyamatok/Munkalap modulban** az adott munkalaphoz a **"Közvetített szolg"** menüponttal felvételre és elfogadásra került.

A megfelelő típus, azaz Munkalaphoz tart.közv.sz. kiválasztását, majd a többi adat (partner,

számlaszám, dátumok stb.) kitöltését követő *mentés* () nyomógombra kattintás után aktívvá

válik az *adott partner közvetített szolgáltatásai* (**L**) nyomógomb (39.ábra).

| 🥃 Új számla felvit | tele             |             | t         |        |             |             |             |        |                       |           |                 |
|--------------------|------------------|-------------|-----------|--------|-------------|-------------|-------------|--------|-----------------------|-----------|-----------------|
| Napló Informác     | ció He           | elyesbítés  | Allapot   | /áltás | Előlegbesz. | Sablono     | c Kontír ri | port   |                       |           |                 |
| IK BY              | DE               | AL          |           |        | res         | SZI         | 4           |        | est.                  |           |                 |
| Számlafej Számla   | atétel           | Dokumentur  | n Kieg. a | adatok |             |             |             |        |                       |           |                 |
| Típus              | Munk             | alaphoz t   | art.közv  | •      | Part. re    | I. Szállító | •           | Pi     | nem HUF 🔄             | GEN       | 20070860        |
| Fajta              | a -              |             |           | 1      | Altípu      | IS -        |             | •      | Számla                | dátum     | a 2008.02.13    |
| Partner            | r 1724           | CZ8         | 0&GY"     | KFT    |             | Foly        | amatos te   | elj. 🗆 | Teljesítés            | dátum     | a 2008.02.13    |
| Banksz.            | . <del> </del> - |             |           |        |             | Ŧ           |             |        | Fizetési              | határid   | õ 2008.02.13    |
|                    |                  | 117.11      |           |        | 1.11        |             | Áfa ara     | ányosí | tás∏ Ér               | k. dátur  | n 2008.02.13    |
| Nettó              | ó                | 100 0       | 00,00     | ÁFA 20 | % 💌 Le      | /onh.       | Nem         | levon  | h.O II                | t. dátur  | n 2008.02.13    |
| ÁFA                | 1                | 20 0        | 00,00     |        | ,           | 00          |             | Jó     | váhagyás á            | II. Feldo | olgozás alatt 🔄 |
| Totá               | 1                | 120 0       | 00,00     |        |             | 00          |             |        | Státu                 | sz -      |                 |
| Fiz. mód           | l Kész           | pénz        |           | •      | Aldivízi    | ó M - AD    | MINISZTR    | Á(_▼_  | Könyv. á              | ill Nem   | adható fel      |
| Költséghely        | / M - Ú          | j gj értéke | sítés     | •      |             | Helyes      | bítő? 🗌     |        | Helyesbite            | t szla.   |                 |
| Számlaszám         | 1                |             |           |        |             | Különb.     | ÁFA-s □     |        | Normál 🖲              | Szla ł    | nelyettesítő    |
|                    |                  |             |           |        |             | Spec.a      | adózó 🖂     | -      |                       |           | Pénzmozgás      |
| Jóváhagyó          | o dmsd           | ba          |           | -      | Reg.        | adót tart   |             |        | Előleg bes            | z?□       | Előleg?         |
| Megjegyzés         | S                |             |           |        |             |             | ₽ \         |        |                       |           | 12.0            |
| Jóváhagyó mj.      |                  |             |           | 200    |             | 31          | •           | "with  |                       |           |                 |
| 0                  |                  | 2           |           |        | 2           |             | 12          |        | 9                     | Þ         |                 |
|                    |                  |             |           |        |             | 1 1         |             |        | and the second second | -         |                 |

39.ábra

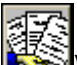

Az Adott partner közvetített szolgáltatásai () nyomógombra kattintva megjelenő ablakban az adott bejövő számlához hozzá választható a hozzá tartozó közvetített szolgáltatás, amely már a munkalapon rögzítésre került (40.ábra).

| ۳. | Adott partner kö | izvetített szolgál | Itatásai    |               |               |        |                 | ×       |
|----|------------------|--------------------|-------------|---------------|---------------|--------|-----------------|---------|
|    | 6                |                    |             |               |               |        |                 |         |
| 2  |                  | EAL                | Megjegyzés: |               |               | A CARE |                 | 1.49    |
|    | M.Ian ID         | Közviszola         |             | Megrendelé    | Száll, hatidő | Menny  | Reszerzési emes | éSzámlá |
| *  | 2005000099       | 9 FÉNY             |             | 2005. 03. 21. | 2005. 03. 21. | 1,0    | 0 1 000,0       | )       |
|    |                  |                    |             |               |               |        |                 |         |
|    |                  |                    |             |               |               |        |                 |         |
|    |                  |                    |             |               |               |        |                 |         |
|    |                  |                    |             |               |               |        |                 |         |
|    | The set          | 111-12-1           |             | 1 mart        | 11.75         |        |                 |         |
|    |                  |                    |             |               | No.           |        | N N             | O OK    |
|    |                  |                    |             |               |               |        |                 |         |

40.ábra

Főkönyvi számok meghatározása:

Közvetítettszolg.:Pénzügy/Törzskarbantartók/Egyébtörzskarbantartók/Általánosbejövőszámláktart.közv.szolgKtg.fők.szám.mezőjébenmegadott(41.ábra).

| Általános bejövő számla típus adatok módosí<br>apló | tása 🖉                                 |
|-----------------------------------------------------|----------------------------------------|
|                                                     | TESZT                                  |
| Bej. sz. típus(N) Munkala                           | aphoz tart.közv.szolg. ID 4            |
| Bej. sz. típus(I) Worksh                            | eet Élő Élő 💌                          |
| Bej. sz. típus(A) Workshi                           | eet                                    |
| Száll. fők. szám 4541                               | Ktg. fők. szám 815                     |
| ÁFA fők. szám 4661                                  | Előleg fők. szám 353                   |
| Alapért. 🗖                                          | Továbbszáml. tétel 🗍 Utókal.szerepel 🗸 |
| Tételes 🗌                                           | Gj. tart. 🔽 Altíp. tartozhat 🗌         |
| Érkezett szla. rögz. 🗖                              | Cikktörzs kapcs.                       |
| Költséghely M - Új g                                | j értékesítés 💌 Alk. b. kü. f. szám    |
| Köt, költséghely 🔽                                  | Kieg. adatok Típuskód MUNK             |
| Fők, tétel típ, Készlet                             | •                                      |
| Partner reláció                                     |                                        |
| Reláció (N)                                         | ID                                     |
| Vevő                                                | 2                                      |
| Szállító                                            | 3                                      |
| Munkavállaló                                        | 4                                      |
| Hatóság                                             | 5                                      |
| Hitelező                                            | 6                                      |
| Biztosító                                           |                                        |

41.ábra

Közvetített szolgáltatás számlázása (SERO) esetén ugyanígy erről a főkönyvi számról kerül le a tétel.

A **Szállító** főkönyvi számot az **Általános** törzskarbantartók/Partnerekben az adott partnerhez beállított szállítói főkönyvi számra kontírozódik.

**Fizetendő Áfa**: főkönyvi számot a **Pénzügy/Törzskarbantartók/Egyéb** törzskarbantartók/Általános bejövő számla típusokban megadott főkönyvi számra kontírozza a rendszer.

#### 6.9. Egyéb beérkező számlák

Háromféle felviteli lehetőség létezik:

#### o Egyéb típusú bejövő számla

Pénzügy/Törzskarbantartók/Egyéb törzskarbantartók/Általános bejövő számla típusok karbantartóban lehetőség van altípusok felvitelére az egyéb típusú bejövő számlához (pl. vízdíj, üzemanyag stb.) és a hozzájuk tartozó főkönyvi számok is megadhatóak (42.ábra).

| pló                             |                |                 |               |                    |
|---------------------------------|----------------|-----------------|---------------|--------------------|
|                                 |                | TES             | ZT            |                    |
| Bej. sz. típus(N                | ) Egyéb        |                 | 1000          | ID 5               |
| Bej. sz. típus(l                | Other          |                 |               | Élő Élő 💌          |
| Bej. sz. típus(A                | Other          |                 | 12            |                    |
| Száll. fők. szám                | 4541           | 1               | Ktg. fők.     | szám 5             |
| ÁFA fők. szám                   | 4661           |                 | Előleg fők.   | szám 353           |
| Alapért                         |                | Továbbsz        | záml. tétel 🔲 | Utókal.szerepel    |
| Tételes                         |                |                 | Gj. tart.     | Altíp. tartozhat 🗹 |
| Érkezett szla. rögz             |                | Cikktö          | rzs kapcs.    | 1 1 2 2 2 3        |
| Költséghely                     | M - Új gj érte | ékesítés 💌      | Alk. b. k     | ü. f. szám         |
| Köt, költséghelv                |                | Kie             | eg. adatok 🔽  | Típuskód EGYÉ      |
| Fők, tétel típ                  | Költség        | •               | 3             |                    |
| Partner reláció Számla altípuso | ık             |                 |               | ОИ                 |
| Bej. sz. altíp (n)              | ÁFA fők. szá   | ıKtg. fők. szán | Költséghely   | Előleg fő Al 🔺     |
| energia                         | 4661           | 5112            | -             |                    |
| enntartási anyagok              | 4661           | 5113            | -             |                    |
| penzin                          | 4661           | 51141           | -             |                    |
| jzolaj                          | 4661           | 51142           | -             |                    |
| isztítószerek, takarító eszk.   | 4661           | 5115            | ŀ             | E                  |
|                                 |                |                 |               |                    |

42. ábra

Bejövő számlák rögzítése esetén a típus **Egyéb** kiválasztása után az **Altípust** kell meghatározni (43.ábra):

| 🖉 Aktuális számla adat | ainak módosítása |                             |               | <i>v</i>      |                          |           |             |
|------------------------|------------------|-----------------------------|---------------|---------------|--------------------------|-----------|-------------|
| Számlafet Számlatétel  | Allapo           | ieg. adatok                 | SZT           | Kontir riport | K.S.                     |           |             |
| Típus Egy              | éb               | Part.                       | rel. Szállító | •             | Pnem HUF -               | GENI      | 200708597   |
| Fajta                  |                  |                             |               | natas tali I  | Taliasitás               | datuma    | 2008.02.12  |
| Bankez                 |                  |                             |               | natos teij.   | Eizotósi h               | atáridő   | 2008.02.12  |
| Danksz.j-              | ALC: N. LANDING  |                             |               | Áfa arány     | Fizetesini<br>peítáe Érk | dátum     | 2000.02.12  |
| Nettó                  | 16 667 00        | ÁFA 20% 🔻 L                 | evonh @       | Nem lev       | onh C lkt                | dátum     | 2008.02.12  |
| ÁFA                    | 3 333 00         |                             | 00            | nemiter       | Jóváhagyás áll           | Feldolgo  | zás alatt 🔻 |
| Totál                  | 20 000.00        |                             | .00           |               | Státusz                  | -         |             |
| Fiz. mód Kés           | zpénz            | <ul> <li>Aldiví:</li> </ul> | zió M - ADMI  | NISZTRÁC •    | Könvv. ál                | Nem adh   | ató fel     |
| Költséghely M -        | Újgjértékesítés  | -                           | Helyesbi      | tő?□          | Helyesbített             | szla.     | 1           |
| Számlaszám 2008        | 3/01233          |                             | Különb. ÁF    | A-s           | Normál •                 | Szla hely | ettesítő C  |
|                        |                  |                             | Spec.ad       | ózó 🗌 🕘       |                          | Pé        | nzmozgás    |
| Jóváhagyó dms          | dba              | ▼ Re                        | g.adót tart.  | 1             | Előleg besz              | ?□        | Előleg?     |
| Megjegyzés             |                  |                             | J             |               |                          |           | 12.4        |
| Jóváhagyó mj.          | N. C. K          |                             |               | 1.2           |                          |           |             |
| 8                      | § 🍪 🚘            | 🎇 😂 🔇                       | 8             |               | 9                        | D         | NO OK       |

43. ábra

Miután kitöltésre került az altípus mező, utána a szokásos beviteli mezőket kell kitölteni, majd

*érkeztetni* () és *jóváhagyni* () a számlát.

#### o Egyéb tételes (cikktörzs nélküli) típusú bejövő számla

Minden bejövő számla típus a Pénzügy/Törzskarbantartók/Egyéb törzskarbantartók/Általános bejövő számla típusokban beállított főkönyvi számra kerül kontírozásra, kivéve az Egyéb tételes (cikktörzs nélküli) típusú számla.

Abban az esetben célszerű ezt a típust alkalmazni, ha olyan számla kerül rögzítésre, amelyet több főkönyvi számra vagy költséghelyre kell könyvelni. Rögzítése hasonló módon történik, mint az előző pontnak, de miután a **Számlafej** kitöltésre (44. ábra) került a **Számlatétel** fülre kell kattintani (45. ábra).

| Napló Információ Hely                   | vesbítés Állapotvál | tás El   | őlegbesz. Sablong  | k Kontír ripo | rt                                                                                                    |            |              |
|-----------------------------------------|---------------------|----------|--------------------|---------------|----------------------------------------------------------------------------------------------------|------------|--------------|
|                                         |                     |          |                    | -             |                                                                                                    |            | 1000         |
| 6)                                      |                     | 19       | MES71              | P             |                                                                                                    |            |              |
|                                         | L                   | 1        |                    | ·             | S. S. S. S.                                                                                                    |            |              |
| Coámbréi la conscella                   | L L L L             |          |                    |               |                                                                                                    |            |              |
| Szamlarej Számlatétel Do                | okumentum Kieg, ada | tok      | D                  |               |                                                                                                    | 0511       |              |
| Tipus Egyéb                             | tét. (Cikkt. k. né  | 1        | Part. rel. Szállít | ó <u> </u>    | Pnem HUF -                                                                                                    | GENI       | 200708607    |
| Fajta -                                 | <u> </u>            |          | Altipus -          |               | Számla                                                                                                    | dátuma     | 2008.02.13.  |
| Partner 523                             | 96 STUDIO KF        |          | Fol                | yamatos telj  | . Teljesítés                                                                                                    | dátuma     | 2008.02.13.  |
| Banksz.                                 |                     |          | +                  |               | Fizetési l                                                                                                    | határidő   | 2008.02.13.  |
| 1 ( ) ( ) ( ) ( ) ( ) ( ) ( ) ( ) ( ) ( |                     |          |                    | Afa arán      | yosítás                                                                                                    | . dátum    | 2008.02.13.  |
| Nettó                                   | 100 000,00 ÅF       | A 20%    | Levonh.            | Nem le        | vonh. Ik                                                                                                    | t. dátum   | 2008.02.13.  |
| ÁFA                                     | 20 000,00           |          | ,00                |               | Jóváhagyás ál                                                                                                    | I. Feldolg | ozás alatt 💌 |
| Totál                                   | 120 000,00          | _        | ,00                | 20. 1         | Státus                                                                                                    | z -        |              |
| Fiz. mód Készpe                         | énz 💌               |          | Aldivízió M - Al   | MINISZTRÁC    | <ul> <li>Könyv. á</li> </ul>                                                                                                    | II Nem ac  | lható fel    |
| Költséghely M - Új                      | gj értékesítés 🛛 💌  |          | Helye              | sbítő? 🗌      | Helyesbített                                                                                                    | szla.      | ,            |
| Számlaszám 324232                       |                     |          | Különb.            | ÁFA-s 🗌       | Normál 🖲                                                                                                    | Szla he    | lyettesítő   |
|                                         |                     |          | Spec.              | adózó 🔲 🗧     |                                                                                                    | P          | énzmozgás 🗸  |
| Jóváhagyó dmsdb                         | а                   | -        | Reg.adót tan       | t. 🗖          | Előleg bes                                                                                                    | z? 🗆       | Előleg?      |
| Megjegyzés                              |                     |          |                    | <b>I</b>      |                                                                                                    |            | 100          |
| Jóváhagyó mj.                           |                     |          |                    | •             |                                                                                                    |            |              |
| ALC: NOT THE                            |                     |          |                    | 18.19         |                                                                                                    |            | 10.00        |
|                                         |                     |          |                    |               |                                                                                                    |            | 121012       |
| <b>@</b>                                | 3 👝 🖂 😐             | م احد    |                    |               | 20-22                                                                                                    |            | NOOK         |
| 8 R                                     | ś 🍩 🚔 🕻             | <b>7</b> |                    |               | 9                                                                                                    | ۵          |              |
|                                         |                     |          |                    | 6 T           | and the second second s |            |              |

44. ábra

| 😂 Új s | zámla felvitele |              |                |             |          |               |       |       | x         |
|--------|-----------------|--------------|----------------|-------------|----------|---------------|-------|-------|-----------|
| Napló  | Információ      | Helyesbítés  | Állapotváltás  | Előlegbesz. | Sablonok | Kontír riport |       |       |           |
| 1      |                 | DEAL         |                | TES         | SZT      |               | 1. Si |       |           |
| Számla | fej Számlatét   | el Dokumentu | m Kieg. adatok |             |          |               |       |       |           |
| Megn   | evezés          | Cikk/s       | zolg.          | Menny.      | Mee.     | Egységái      | Nettó | érték | ÁFA kul   |
|        |                 | "            |                | <b>*</b>    |          |               | 9     |       | )6<br>(9) |

45. ábra

A **Számlatétel** fülön az *Új számlatétel felvitele* (E) nyomógombra kattintással lehet felvinni új tételeket a számlához, annyi sort kell felvinni, ahány különböző főkönyvi számra, költséghelyre kell könyvelni a számlát. A tételek megnevezését manuálisan kell kitölteni kézzel és a hozzá tartozó főkönyvi számot is kézzel kell megadni (46. ábra).

| 👙 Új számla felvitele                                              |                                   |
|--------------------------------------------------------------------|-----------------------------------|
| Napló Információ Helyesbítés Állapotváltás Előlegbesz. Sablonok Ko | ontír riport                      |
|                                                                    |                                   |
| Számlafej Számlatétel (2) Dokumentum Kieg. adatok                  |                                   |
| Megnevezés Menny. Mee. Egységár                                    | Nettó érték ÁFA kulcs Levonh.∥Ner |
| Szállítási költség 1,00 DB 🔽 10 000,00                             | 10 000,00 ÁFA 20% 🔽 Levonh. 🤇     |
| Raktározási díj 1,00 DB 💌 5 000,00                                 | 5 000,00 ÁFA 20% 🔽 Levonh. 🤅      |
|                                                                    |                                   |
| 46. abra                                                           |                                   |

Ebben az esetben a vízszintes gördítősávot jobbra húzva található egy **Fők. Szám** oszlop, amelyben megadható, hogy adott tétel milyen főkönyvi számra kontírozódjon (47. ábra).

| 🖉 Új sz  | ámla felvitele |               |                |              |            |           |       |        |           | <b>X</b> |
|----------|----------------|---------------|----------------|--------------|------------|-----------|-------|--------|-----------|----------|
| Napló    | Információ     | Helyesbítés   | Állapotváltás  | Előlegbesz.  | Sablonok   | Kontír ri | port  |        |           |          |
|          |                | EAL           |                | TES          | SZT        |           |       | 1. sta |           |          |
| Számlaf  | fej Számlatéte | el (2) Dokume | ntum Kieg. ada | tok          |            |           |       |        |           |          |
| öltség   | hely           | Norm.         | menny. T. sz   | zla. menny l | Elhat.meni | ıy. Fők   | .szám | Reg.a  | Megjegyzé | ŚS       |
| 1 - Új g | j értékesítés  | •             | 1,00           | ,00          |            | ,00       |       |        |           |          |
| 1 - Új g | j értékesítés  | •             | 1,00           | ,00          |            | ,00       |       |        |           |          |
| 4        |                |               |                |              | 1          |           |       |        |           |          |
|          |                | <b>E</b>      | <u> </u>       | <b>*</b>     |            |           |       | 9      | D         | NO<br>OK |

47. ábra

#### Egyéb tételes típusú bejövő számla 0

Az Egyéb tételes (48. ábra) típusú bejövő számla nagyon hasonlít az egyéb tételes (cikktörzs nélküli) típusú bejövő számlához. Annyi a különbség, hogy a Számlatétel fülön lévő tételek felvitelekor nem manuálisan kézzel kell kitölteni a megnevezést és a főkönyvi számot, hanem az Egyéb szolgáltatások törzsből lehet választani (Alkatrészkereskedelem / Munkafolyamatok / Egyéb alkatrészek, szolgáltatások).

| Uj számla felvitele<br>Japló Információ | Helyesbítés <b>Állap</b> | otváltás Elĉ | ilegbesz. Sablonok          | Kontír ripo                              | rt                                                                                                    |             |              |
|-----------------------------------------|--------------------------|--------------|-----------------------------|------------------------------------------|----------------------------------------------------------------------------------------------------|-------------|--------------|
|                                         | EAL                      | ]            | ESZI                        |                                          | E.S.                                                                                                    |             |              |
| Számlafej Számlatétel                   | Dokumentum Kieg          | . adatok     |                             |                                          |                                                                                                    |             |              |
| Típus Egy                               | /éb tételes              | -            | Part. rel. Szállító         | -                                        | Pnem HUF                                                                                                    | GENI        | 20070860     |
| Fajta -                                 | •                        |              | Altipus GFB M               |                                          | <ul> <li>Számla</li> </ul>                                                                                                    | a dátuma    | 2008.02.1    |
| Partner 523                             | 96 STÚDIĆ                | KFT.         | 📕 Foly                      | amatos telj                              | . 🗌 Teljesíté:                                                                                                    | s dátuma    | 2008.02.1    |
| Banksz                                  |                          |              | ¥                           |                                          | Fizetési                                                                                                    | határidő    | 2008.02.1    |
|                                         |                          |              |                             | Áfa arán                                 | yosítás∏ Éi                                                                                                    | k. dátum    | 2008.02.1    |
| Nettó                                   | 100 000,00               | ÁFA 20%      | <ul> <li>Levonh.</li> </ul> | • Nem le                                 | vonh. <sup>O</sup> II                                                                                                    | kt. dátum   | 2008.02.1    |
| ÁFA                                     | 20 000,00                |              | ,00                         | 1. 1. 1. 1. 1. 1. 1. 1. 1. 1. 1. 1. 1. 1 | Jóváhagyás á                                                                                                    | II. Feldolg | ozás alatt 🛓 |
| Totál                                   | 120 000,00               |              | ,00                         |                                          | Státu                                                                                                    | sz -        |              |
| Fiz. mód Kés                            | szpénz                   | •            | Aldivízió M - ADI           | MINISZTRÁC                               | <ul> <li>Könyv. a</li> </ul>                                                                                                    | áll Nem ac  | lható fel    |
| Költséghely M -                         | Új gj értékesítés        | T            | Helyes                      | bítő? 🗌                                  | Helyesbíte                                                                                                    | tt szla.    |              |
| Számlaszám 234                          | 5                        |              | Különb.                     | ÁFA-s 🖂                                  | Normál 🤄                                                                                                    | Szla he     | lyettesítő   |
|                                         |                          |              | Spec.a                      | dózó 🗌 🗧                                 |                                                                                                    | P           | énzmozgás    |
| Jóváhagyó dm                            | sdba                     | •            | Reg.adót tart.              |                                          | Előleg be                                                                                                    | sz?         | Előleg?      |
| Megjegyzés                              |                          |              |                             | <b>↓</b>                                 |                                                                                                    |             | 19.0         |
| óváhagyó mj.                            |                          |              |                             | 1                                        |                                                                                                    |             |              |
|                                         |                          |              |                             | 18.00                                    |                                                                                                    |             |              |
|                                         |                          | 1910 6       |                             |                                          |                                                                                                    |             | 19/012-8     |
| @m                                      | 173 👩 🗖                  | ( ROQ ( C).  |                             |                                          | 75                                                                                                    |             | NO           |
| 66                                      | 🥵 🍩 🚔                    | 1 🕼 🌂        | <b>F</b>                    |                                          | E                                                                                                    | <u></u>     | $\sim$       |
|                                         |                          |              | the state of the            | 1.1.1.1.1.1.1.1.1.1.1.1.1.1.1.1.1.1.1.1. | Contraction of the local division of the local division of the loc |             |              |

48. ábra

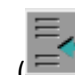

A **Számlatétel** fülön az *Új számlatétel felvitele* () nyomógombra kattintást követően megjenelő új sorban a Cikk/szolg mezőbe kell duplán kattintani az egérrel, ekkor jelenik meg a szolgáltatástörzs ami közül lehet választani (49. ábra).

| 😂 Egyéb cikkek/szolgá | 👙 Egyéb cikkek/szolgáltatások 🛛 🛃 |                        |               |   |  |  |  |  |  |
|-----------------------|-----------------------------------|------------------------|---------------|---|--|--|--|--|--|
| Szűrés                |                                   |                        |               |   |  |  |  |  |  |
| Kód                   | Belső kód                         | Egyéb cikk/szolg.(N)   | Megáll.besz L | * |  |  |  |  |  |
| LENYGÁTLÓ             | LENYGÁTLÓ                         | LENYÍTÁSGÁTLÓ          | 1 500,00      |   |  |  |  |  |  |
| FÉKCSŐGY              | FÉKCSŐGY                          | FÉKCSŐ GYÁRTÁS         | 10 000,00     |   |  |  |  |  |  |
| KÖNY                  | KÖNY                              | KÖNYÖKLŐ ÁTHÚZÁS       | 1 666,67      |   |  |  |  |  |  |
| ÁLLAM                 | ÁLLAM                             | ÁLLAMIGAZG.ELJ.ILLETÉK | 12 000,00     |   |  |  |  |  |  |
| ÜLÉS                  | ÜLÉS                              | ÜLÉSHUZAT KÉSZÍTÉS     | 26 000,00     |   |  |  |  |  |  |
| FŐTENGELY D22 B       | FŐTENGELY D22 BC                  | FÕTENGELY D22 BONTOT   | 80 000,00     |   |  |  |  |  |  |
| FEST                  | FESTÉS                            | FESTÉK ANYAGKÖLTSÉG    | 12 630,40     |   |  |  |  |  |  |
| ÁFA                   | ÁFA                               | ÁFA VISSZATÉRITÉS      | ,00           |   |  |  |  |  |  |
| SZÁLLSÉR              | SZÁLLSÉR                          | SZÁLLÍTÁSI SÉRÜLÉS     | 38 000,00     |   |  |  |  |  |  |
| SZÁLLÍTÁS             | SZÁLLÍTÁS                         | GÉPJÁRMÛ ELSZÁLLÍTÁS   | 50 000,00     |   |  |  |  |  |  |
| SZÁLL                 | SZÁLL                             | SZÁLLÍTÁS FUTÁR-POSTA  | 5 000,00      |   |  |  |  |  |  |
| ÚJGK                  | ÚJGK                              | UTÓLAGOS ENGEDMÉNY     | ,00           |   |  |  |  |  |  |
| HENGFEJ D22 BON       | THENGFEJ D22 BONT                 | HENGERFEJ D22 BONTOT   | 150 000,00    | Ŧ |  |  |  |  |  |
| •                     |                                   |                        | F.            |   |  |  |  |  |  |
|                       |                                   |                        |               |   |  |  |  |  |  |
|                       | ≡/ / 1/194                        |                        | NO OI         | Κ |  |  |  |  |  |
|                       |                                   |                        |               | - |  |  |  |  |  |
|                       | 11 A. 11                          |                        |               | 1 |  |  |  |  |  |
|                       |                                   |                        |               |   |  |  |  |  |  |

49. ábra

#### 6.10. Pénztárban rögzített bejövő számla

Speciális fajtája a bejövő számláknak. Pénztárkezelés során a pénztárban is felrögzíthetőek a készpénzes számlák (*lásd a Pénztár használati útmutatójában*) egyszerűsített módon (így ezt a pénztáros is meg tudja tenni és azonnal tud rá kiadási pénztárbizonylatot készíteni). Csak az eredeti számla számot, a partnert, és az összeget kell megadnia. Rögzítést követően ez a GENI számla is bekerül a bejövő számla rögzítésbe, viszont a rendszer egy **Pénztári rögzítésű** bejövő számláról még nem tudja megmondani hova kell kontíroznia, mivel nincs meghatározva a típusa/altípusa, nincs gépjárműhöz kötve stb. Itt a **Bejövő számla rögzítés** modulban ki kell választani minden ilyen típusú bejövő számlát és módosítani kell a típusát a következő módon:

Az **Általános bejövő számlák rögzítése** nevű ablakon a "**Szűrés**" főmenüponton belül a Mind menüpontra kell kattintani. Ezután a **Típus** oszlopban a **Pénztárban rögzített** típust kell

választani, ezután meg kell nyomni a *lekérdezés futtatása* (**FFF**) nyomógombot. Ekkor megjelennek képernyőn a **pénztárban rögzített** típusú bejövő számlák (50. ábra). Ezeket könyvelés előtt mindet át kell alakítani a következő módon.

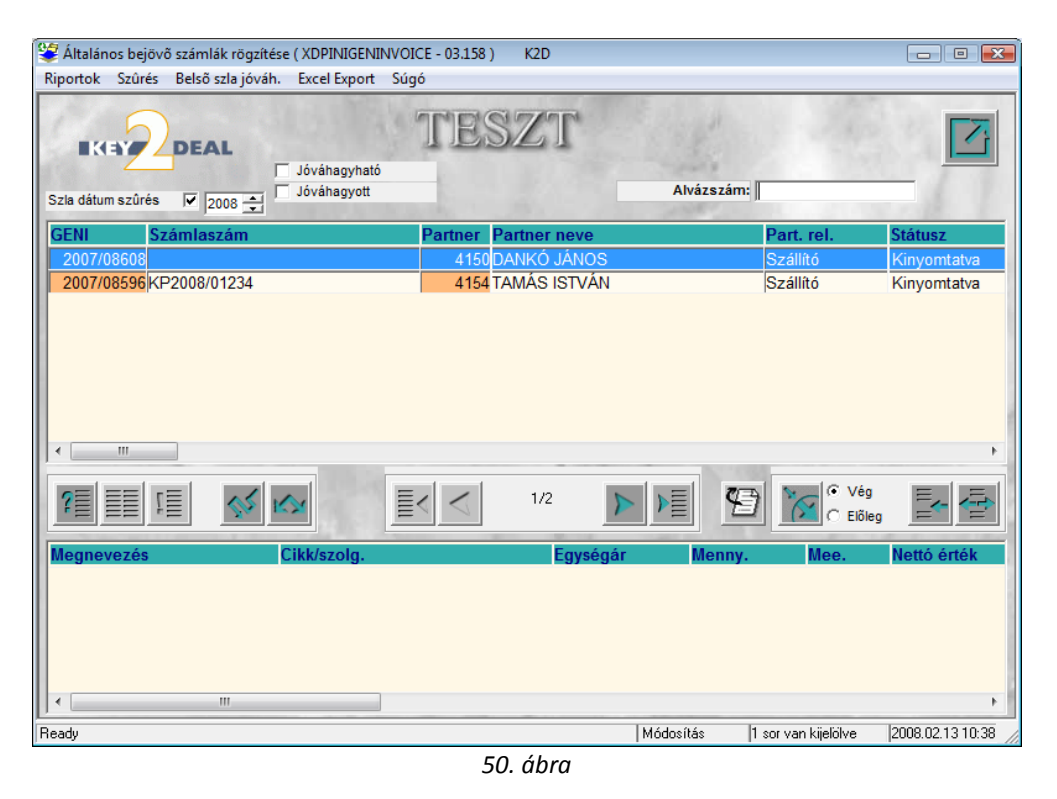

A kiválasztott számla kijelölés után meg kell nyomni az *aktuális számla módosítása* () nyomógombot, ekkor az **aktuális számla adatainak módosítása** nevű ablak (51. ábra) jelenik meg a képernyőn.

| Aktuális számla a<br>Vapló Információ | adatainak mód<br>Helyesbíté | losítása<br>5 Állapotvá | <b>ltás</b> Elől | egbesz. Sablono             | k Kontír ripo | ort               |        |           | <u>e</u>     |
|---------------------------------------|-----------------------------|-------------------------|------------------|-----------------------------|---------------|-------------------|--------|-----------|--------------|
| IKEY 2                                | DEAL                        |                         | T                | ESZI                        | 7             |                   |        |           |              |
| Számlafej Számlate                    | itel Dokument               | tum Kieg. ad            | atok             |                             |               |                   |        |           |              |
| Típus                                 | Pénztárban r                | ögzített                | ·                | Part. rel. Szállító         | j 🔽           | Pnem HU           | F 💌    | GENI      | 20070860     |
| Fajta                                 |                             | •                       |                  | Altípus -                   |               | ▼ Sza             | ámla   | dátuma    | 2008.02.13   |
| Partner                               | 150 DA                      | NKÓ JÁNO:               | S                | Foly                        | yamatos telj  | i. 🗌 🛛 Telje      | sítés  | dátuma    | 2008.02.13   |
| Banksz.                               |                             |                         |                  |                             |               | Fize              | tési h | atáridő   | 2008.02.13   |
|                                       |                             |                         |                  |                             | Áfa arán      | yosítás           | Érk    | . dátum   | 2008.02.13   |
| Nettó                                 | 10                          | 000,00 ÁF               | A 20%            | <ul> <li>Levonh.</li> </ul> | • Nem le      | evonh.            | lkt    | . dátum   | 2008.02.13   |
| ÁFA                                   | 2                           | 000,00                  |                  | ,00                         | 1. 1.         | Jóváhagy          | ás áll | . Elfogad | va 💌         |
| Totál                                 | 12                          | 000,00                  |                  | ,00                         |               | S                 | tátusz | z Kinyom  | tatva        |
| Fiz. mód                              | Készpénz                    | •                       | •                | Aldivízió M - AD            | MINISZTRÁC    | 💌 Kön             | yv. ál | I Nem ad  | ható fel     |
| Költséghely                           | M - Új gj érté              | kesítés 🔻               | ·                | Helye                       | sbítő?        | Helyes            | bített | szla.     |              |
| Számlaszám                            |                             |                         |                  | Különb.                     | ÁFA-s 🗔       | Norm              | ál 🖲   | Szla he   | lyettesítő 😳 |
|                                       | 1 342                       |                         |                  | Spec.a                      | adózó 🗔 🗧     |                   |        | Pé        | énzmozgás    |
| Jóváhagyó                             | dmsdba                      |                         | •                | Reg.adót tart               |               | Előleg            | besz   | ?□        | Előleg?      |
| Megjegyzés                            |                             |                         |                  | -                           |               |                   |        |           |              |
| lóváhagyó mj.                         |                             |                         |                  |                             | <b>U</b>      |                   |        |           |              |
|                                       | 18 3                        | Bx.                     |                  | 1. 1. 1.                    |               |                   |        |           | and a        |
| 0/3                                   | গ রহয়। 🥏                   |                         | مه احد           |                             | 1.2           | 7/=>              | 1      |           |              |
| (C)                                   | s 🍂 🗳                       | ) 🚔 K                   | 3 🍣              | ¥ 🚿 🗌                       |               | E                 | 100    | - D       |              |
|                                       |                             |                         |                  | 20 22 3                     |               | The second second |        |           |              |

51. ábra

Ahhoz, hogy módosítani lehessen a típust meg kell nyomni az "Állapotváltás" főmenüponton belül a Feldolgozás alatti menüpontot. Ekkor a számla adatai módosíthatóak, a számla összege csak akkor módosítható, hogyha a számla még nincsen kifizetve, azaz a státusz kinyomtatva, ha már teljesítve van, akkor már nem lehet módosítani az összegeken. Egy gyorsabb módosítási lehetőség,

hogyha az *aktuális számla módosítása* ()) nyomógomb megnyomása után egyből kicserélésre kerül a **típus**, akkor a rendszer automatikusan átállítja az állapotot feldolgozás alattira.

## 7. BEJÖVŐ SZÁMLÁK ÉRKEZTETÉSE, JÓVÁHAGYÁSA

Miután egy adott bejövő számla adatai kitöltésre kerültek a mentés () nyomógombra kattintva a

rendszer elmenti az adott bejövő számlát és kioszt egy sorszámot. Ezután az Érkeztetés ( nyomógombra kell kattintani és a számla **Feldolgozás alatti** státuszból Érkezett státuszba kerül.

Miután a számla Érkezett státuszba került a *Jóváhagyás* ())nyomógombra kell kattintani. A számla Érkezett státuszból Elfogadva státuszba áll át.

### 8. BEJÖVŐ SZÁMLÁK TÖRLÉSE

A bejövő számlák törlése attól függ, hogy az adott számla éppen hol jár a jóváhagyás folyamatában.

Ha az adott bejövő számla **Feldolgozás alatti** vagy **Érkezett** státuszban van, akkor egyszerűen a **Jóváhagyás állapota** mezőből ki kell keresni a **Hibás felvitel** státuszt, majd megnyomni a *mentés* 

(**)**) nyomógombot.

Ha az adott bejövő számla Elfogadva státuszban van, akkor már csak az adott számlát jóváhagyó személy teheti vissza a számlát Feldolgozás alatti státuszba (az "Állapotváltás" főmenün belül a Feldolgozás alatti almenüpontra kattintva), majd ezek után a számlát Hibás rögzítés státuszba (az "Állapotváltás" főmenün belül a Hibás rögzítés almenüpontra kattintva)lehet álltani, és a számla így törlésre kerül. Amennyiben a számla már be is van fizetve, úgy a fizetést le kell venni a számláról a **folyós zámla** modulban.

Ha az adott számla már szerepel az Áfa bevallásban vagy a Főkönyvi rendszerben, akkor a számla törlése már nem engedett, csak abban az esetben:

- Ha a számla visszavételre kerül a főkönyvi rendszerből.
- Ha a számla törlésre kerül az áfa bevallásból (ez csak **Nyitott** Áfa bevallás esetén lehetséges)
- Ha a számla Lezárt Áfa-ban szerepel, akkor javítása csak úgy lehetséges, hogy felrögzítésre kerül a bejövő számlák közé negatív előjellel, helyesbítő számlaként egy új számla (ezzel lenullázásra kerül a hibás számla), majd egy új bejövő számlán már a helyes adatokkal rögzítésre kerül a helyes számla.

### 9. BEJÖVŐ SZÁMLÁK ÁFA BEVALLÁS KAPCSOLATA

Minden egyes bejövő számla Áfa tartalma meghatározható a fejlécben, illetve a tételben is. Fontos megemlíteni, hogy valójában az Áfa bevallásban az adott számla az Számla áfa bontás

🕮) nyomógombnál berögzített adatok alapján kerül listázásra. Viszont általában a fejlécben vagy a tételben, ha ezek az adatok kitöltésre kerülnek, akkor a Számla áfa bontása automatikusan kitöltődik. Speciális esetekben szükség lehet, hogy a Számla áfa bontását manuálisan is változtatni kelljen, például ha egy számlán belül meg kell osztani az áfát levonható áfára és nem levonható

áfára. Ilyenkor a *számla áfa bontás* ( jelenik meg a képernyőn (52. ábra).

| 💝 A számla ÁF. | A bontása |                   |       |           |           | <b>X</b>      |
|----------------|-----------|-------------------|-------|-----------|-----------|---------------|
| <b>K</b> EY    | DEAL      |                   |       |           | 1.        |               |
| ÁFA kulcs      | Levonh.   | Nem levonh.       | Nettó | ÁFA       | Bruttó    | Beruh F       |
| ÁFA 20%        | Levonh.   | Nem levonh.       |       | 16 667,00 | 3 333,00  | 20 000,00 🔲 H |
|                |           |                   |       |           |           | Þ             |
|                |           | Összeg:<br>16 667 | 7,00  | 3 333,00  | 20 000,00 | NO OK         |
|                |           |                   | 51    | ábra      |           |               |

52 abra

A Számla áfa bontása nevű ablakon van lehetőség új áfa tételsor felvitelére ( számlán lévő áfa megosztására (például 53. ábra).

| 💝 A számla ÁFA | bontása       |                           |                                        |             | <b>—</b>      |
|----------------|---------------|---------------------------|----------------------------------------|-------------|---------------|
| EKEY/          | DEAL          |                           |                                        | - Li        |               |
| ÁFA kulcs      | Levonh.   Ner | n levonh.                 | Nettó Á                                | FA Br       | uttó Beruh F  |
| ÁFA 20%        | Levonh.       | Nem levonh.               | 10 000,00                              | 2 000,00    | 12 000,00 🗖 F |
| ÁFA 20%        | Levonh.       | 🔍 Nem levonh. 🔍           | 6 667,00                               | 1 333,00    | 8 000,00 🗖 H  |
| Mentés         | Ö             | 9 <b>sszeg:</b><br>16 667 | ······································ | 0 20 000,00 |               |

53. ábra

# 10.HELYESBÍTŐ ÉS STORNÓ BEJÖVŐ SZÁMLA RÖGZÍTÉSE

Kétféle módon rögzíthetünk helyesbítő számlát:

1. Bejövő számla rögzítésben azt a számlát kell lekeresni, amelyikre a helyesbítő

számla (vagy sztornó) érkezett. Ezután az *aktuális számla módosítása* (E) nyomógombra kell kattintani. Majd a **"Helyesbítés"** főmenüpontra kell kattintani, ekkor megjelenik a következő kérdés a képernyőn (54. ábra).

| KÉRDÉS |                                                       | 83 |
|--------|-------------------------------------------------------|----|
| ?      | Biztos benne, hogy helyesbíteni akarja ezt a számlát? |    |
|        | <u>Y</u> es <u>N</u> o                                |    |

54. ábra

Igen (yes) válasz esetén a rendszer előkészíti az eredeti számla alapján a számla fejlécét (kitölti a partner adatokat, dátumot, stb.), ezek után a hiányzó adatokat kell csak kitölteni (lefelé helyesbítés

esetén **negatív** összeggel történik a felvitel) majd *Érkeztetés* (**M**) és *Jóváhagyás* (**M**) következik.

Bejövő számla rögzítésben az új felvitel () nyomógombra kell kattintani. A szokásos módon rögzíteni kell a bejövő számlát, azzal a különbséggel, hogy a helyesbítő jelölőnégyzetet kell bejelölni és lehetséges, hogy a számla hozzárendelődjön egy másik számlához () Helyesbítő? Helyesbített szla.
 helyesbített számla mezőt is ki kell tölteni.

Ha lefelé kell helyesbíteni, úgy az összeget negatív előjellel kell megadni, ha felfelé, úgy pozitív összeget kell megadni.

Stornó számla rögzítése megegyezik a helyesbítő számla rögzítésével, csak az eredeti számla teljes végösszegével és mínusz előjellel történik.

## 11.ELŐLEGSZÁMLA RÖGZÍTÉSE

Az Általános bejövő számla rögzítése ablakon az Előleg választógombot kell bejelölni,

O Véq

valamint az *új felvitel* nyomógombot kell megnyomni ( Előleg ). Ilyen rögzítési móddal a számla előlegszámla lesz (rögzítési módja megegyezik a normál végszámlákéval).

A végszámla megérkezésekor, az **Általános bejövő számla rögzítése** ablakon a **Végszámla** választógombot kell bejelölni valamint az *új felvitel* nyomógombot kell megnyomni

C Előleg

(C Előleg ).Ezt követően a számla rögzítése megegyezik az eddig megismertekkel. Miután a számla adatok rögzítésre kerültek az "Előlegbesz" menüpontra kattintásra követően megjelenik egy ablak (Válasszon előlegszámlákat a végszámlához) ahol kiválaszthatóak előlegszámlák a végszámlához.

Fontos: a végszámla összegét az előleggel csökkentett értéken kell felrögzíteni. (Azaz ha például a vásárolt termék 100 Ft, ebből az előleg 10 Ft-volt, akkor a végszámlát 90 Ft-tal kell felvinni).

### 12.FIZETÉSI MEGOSZLÁS SZERKESZTÉSE

Előfordulhat olyan eset, hogy a számlát nem a szállítónak, hanem helyette egy másik partnernek kell kifizetni (engedményezik egymásra). Az is előfordulhat, hogy a számlának csak egy részét kell másnak kifizetni a szállító helyett. A rendszer lehetőséget ad arra, hogy a számla összege megosztásra kerüjön több partner között.

Ehhez az **Aktuális számla adatainak módosítása** (55. ábra) ablakon lévő Fizetési

*megosztások szerkesztése* (**EE**) nyomógombra kell kattintani a számla jóváhagyását követően (56. ábra).

| Napló Info | ormáció ł   | Helyesbítés Á  | llapotváltás | Előlegbesz | . Sablonok    | Kontír riport |                 |          |              |
|------------|-------------|----------------|--------------|------------|---------------|---------------|-----------------|----------|--------------|
| IKE        |             | AL             | 1. Ser       | TE         | SZT           |               | E.S.            |          |              |
| Számlafej  | Számlatétel | Dokumentum     | Kieg. adatok |            |               |               |                 |          |              |
| 100        | Tipus Egy   | éb             | -            | Part. I    | rel. Szállító | •             | Pnem HUF -      | GENI     | 200708612    |
|            | Fajta       |                |              | Altip      | ous bankkölts | ég, forg.jut_ | Számla o        | látuma   | 2008.02.13   |
| Pa         | artner 90   | ACZÉL          | NÉ DUDÁS     | JUDIT      | Folyar        | natos telj. 🛛 | Teljesítés o    | látuma   | 2008.02.13   |
| Ba         | nksz        |                |              |            |               |               | Fizetési h      | atáridő  | 2008.02.13   |
|            |             |                |              |            |               | Áfa arányo    | osítás∏ Érk.    | dátum    | 2008.02.13   |
|            | Nettó       | 10 000         | ,00 ÁFA :    | 20% 💌 Le   | evonh. 🤄      | Nem leve      | onh. Ikt.       | dátum    | 2008.02.13   |
|            | ÁFA         | 2 000          | ,00          |            | ,00           | 1.000         | Jóváhagyás áll. | Elfogad  | a 💌          |
|            | Totál       | 12 000         | ,00          |            | ,00           |               | Státusz         | Kinyomt  | atva         |
| Fiz.       | mód Kés     | zpénz          | -            | Aldivíz    | zió M - ADMI  | NISZTRÁ(_•    | Könyv. ál       | Feladás  | a előkészítv |
| Költség    | ghely M -   | Új gj értékesí | és 💌         |            | Helyesbí      | tő? 🗌         | Helyesbített    | szla.    | 1            |
| Számla     | szám 1231   | 1124           |              |            | Különb. ÁF    | A-s           | Normál 🖲        | Szla hel | yettesítő 😳  |
|            |             |                |              |            | Spec.add      | ózó □ -       |                 | Pé       | nzmozgás 🛛   |
| Jóváh      | agyó dms    | dba            |              | ▼ Reg      | g.adót tart.  |               | Előleg besz     | ?□       | Előleg?      |
| Megjeg     | gyzés       |                |              |            |               | V Barrel      |                 |          | 199          |
| Jóváhagy   | ó mi.       |                |              |            |               | 1000          | A 19.11         |          |              |
|            |             | 1. 20          | ¥.           | 1          | 134.1         |               |                 |          | 6.3          |
|            | <b>20</b> 3 | <b>F A</b>     |              | 2          |               | 18 3          | (B)             |          | NOOR         |

55. ábra

| Fizetési előírások megoszlása         |                       |                    |                |
|---------------------------------------|-----------------------|--------------------|----------------|
| A SZÁMLA VÉGÖSSZEGE:                  | 12 000,00             |                    |                |
| MEG FELOSZIHATO OSSZEG:               | 12 000,00             |                    |                |
|                                       |                       |                    |                |
| and the second                        |                       |                    | 2              |
| N. N. S. C. M. S. C. M.               |                       | and a more than    |                |
| 1 1 1 1 1 1 1 1 1 1 1 1 1 1 1 1 1 1 1 |                       | S. J. 11. 5 13     |                |
| FIZETÉSI ELŐÍRÁSOK                    | 4.1.1.1.1.            |                    | and the second |
| Partner neve                          | Total                 | P.nem Fizetési mód | Állapot Könyv  |
|                                       |                       |                    |                |
|                                       |                       |                    |                |
|                                       |                       |                    |                |
| • <u> </u>                            | ATTENT OF A           |                    | 4              |
| Törölt fiz.me                         | egosztás látszik      | E-                 |                |
|                                       | and the second second | E                  |                |
|                                       |                       |                    |                |

56.ábra

Az *Új rekord felvitele* () nyomógomb segítségével új sor jelenik meg a képernyő alsó részén, ahol új partnert lehet kiválasztani, és az összeg egy bizonyos részét, vagy akár a teljes részt át lehet tenni az új partnerre (57. ábra).

| Fizetési előírások megoszlása                        | 12 000 00 | 1000                     | 180                     |                          |             |               |
|------------------------------------------------------|-----------|--------------------------|-------------------------|--------------------------|-------------|---------------|
| MÉG FELOSZTHATÓ ÖSSZEG:                              | 12 000,00 |                          |                         |                          |             |               |
|                                                      |           |                          |                         |                          |             |               |
|                                                      |           |                          |                         |                          | St.         |               |
| and the second second                                |           |                          |                         |                          | 1.4.        |               |
|                                                      |           |                          |                         |                          |             |               |
| and the second second                                |           |                          |                         |                          |             |               |
| FIZETÉ SI EL ŐÍRÁ SOK                                |           |                          | 1                       | 1.5.8                    |             | 2             |
| FIZETÉSI ELŐÍRÁSOK                                   |           | Total P.                 | .nem                    | Fizetési mód             | Állapo      | nt Könyv      |
| FIZETÉSI ELŐÍRÁSOK<br>Partner neve<br>ABAUJ COOP RT. |           | Total P.                 | .nem<br>UF              | Fizetési mód<br>Készpénz | Állapo      | ot Könyv<br>- |
| FIZETÉSI ELŐÍRÁSOK<br>Partner neve<br>ABAUJ COOP RT. |           | Total P.                 | <mark>.nem</mark><br>UF | Fizetési mód<br>Készpénz | Állapo      | ot Könyv<br>- |
| FIZETÉSI ELŐÍRÁSOK<br>Partner neve<br>ABAUJ COOP RT. |           | <b>Total P.</b>          | .nem<br>UF              | Fizetési mód<br>Készpénz | Állapo<br>  | ot Könyv<br>- |
| FIZETÉSI ELŐÍRÁSOK                                   |           | Total P.<br>10 000,00 Ht | .nem<br>UF              | Fizetési mód<br>Készpénz | Állapo<br>- | >t Könyv<br>- |
| FIZETÉSI ELŐÍRÁSOK                                   |           | Total P.<br>10 000,00 Ht | .nem<br>UF              | Fizetési mód<br>Készpénz | Állapo      | NOOK          |

57. ábra

Az adatok kitöltése után a *nyomtatás* ()) nyomógombra kell kattintani, amivel jóváhagyásra kerül a fizetési előírás.

Ekkor a rendszer az új partner/partnerek nevére generál egy technikai VIRI számlát, amelyen kimutatható a számla azon része, amelyet annak a partnernek kell elutalni. Az eredeti GENI számla pedig teljesen vagy részben teljesítve státuszt kap.

#### Fizetési megoszlás meghiúsítása:

A Fizetési előírások megoszlása ablakon az eredeti megoszlást kijelölve, a kijelölt fizetési

megoszlás törlése (EM) nyomógombra kell kattintani ekkor egy új negatív előjelű sor jelenik meg

(amennyiben az eredeti fizetési megoszlás már kinyomtatva státuszt kapott) és a *nyomtatás* () nyomógombra kattintással a negatív előjelű fizetési előírás is jóváhagyásra kerül. Amennyiben a fizetési előírás még nem volt kinyomtatva státuszban, úgy a *kijelölt fizetési megoszlás törlése* 

) nyomógombra kattintva egyszerűen törlődik a fizetési előírás.

## 13.TOVÁBBSZÁMLÁZÁS

Ha olyan számla érkezik, amelyek tételeit tovább kell számlázni, akkor ez a következő módon tehető meg.

1. Bejövő számla rögzítésben a számlát Egyéb tételes típussal kell rögzíteni.

2. A számlatételek felvitelekor a **Norm.menny** helyett a **T.szla.menny** (továbbszámlázandó mennyiség) oszlopot kell kitölteni (58.ábra) (abban az esetben, ha pl. 2 db. érkezik, de csak 1 db.-t kell továbbszámlázni, akkor a **Norm.menny** is 1db. és a **T.szla.menny** is 1 db legyen).

| 💝 Új sz | zámla felvitele |                |               |               |              |               |               |        | <b>X</b>   |
|---------|-----------------|----------------|---------------|---------------|--------------|---------------|---------------|--------|------------|
| Napló   | Információ      | Helyesbítés    | Állapotváltá: | s Előlegbesz. | Sablonok     | Kontír riport |               |        |            |
| 5       |                 | DEAL           |               | TES           | SZT          |               | E.S.          |        |            |
| Számla  | fej Számlatét   | el (1) Dokume  | ntum Kieg. ad | latok         |              |               |               |        |            |
| uttó ér | rték            | Költséghely    |               | Norm.menn     | ny. T. szla. | menny Elh     | at.menny. Fől | k.szám | Reg.a Megj |
|         | 120 000,00      | M - Új gj érté | kesítés 💌     |               | ,00          | 1,00          | ,00           |        |            |
|         |                 |                |               |               |              |               |               |        |            |
|         |                 |                |               |               |              |               | m             |        | F          |
|         | <b>1</b>        | <b>E</b>       |               | • 鉴 📎         |              | 2             | 9             | D      | NO<br>OK   |
|         |                 |                |               | 58            | 8.ábra       |               |               |        |            |

3. Ezután *érkeztetni* ( ) és *jóváhagyni* ( ) kell a számlát.

4. Aktív lesz az *aktuális számla tételeinek továbbszámlázása* (Selence) nyomógomb. A nyomógomb megnyomása után a következő ablak jelenik meg (59. ábra).

| 😌 Továbbszámlázandó tételek |             |                   |           |             |                      | ×        |
|-----------------------------|-------------|-------------------|-----------|-------------|----------------------|----------|
|                             |             |                   |           | - Li        |                      |          |
| Partner neve                | Egységár    | PnemMax           | Menny.    | Szla. várl  | n. daKöltséghely     | Fők.szám |
|                             | 100 00      | 0,00 HUF          | 1,00      | ,00 2008.02 | .13. M - Új gj érték | esíté    |
| <                           |             |                   |           |             |                      | ŀ        |
|                             |             |                   | 10        |             | No.                  | BE KI    |
| Megnevezés                  | Bejövő szám | Kimenő szárr Part | tner neve | Típus       |                      | Egységár |
|                             |             |                   |           |             |                      |          |
|                             |             |                   |           |             |                      | •        |
| ]                           |             |                   |           |             |                      |          |

59. ábra

A **Partner neve** (akinek tovább kell számlázni a tételt) és a **Menny** (a továbbszámlázandó mennyiség) mezők kitöltése kötelező.

5. Ezt követően aktív lesz a \_\_\_\_\_ nyomógomb, amivel átemelhető a tétel a továbbszámlázandók közé (60. ábra).

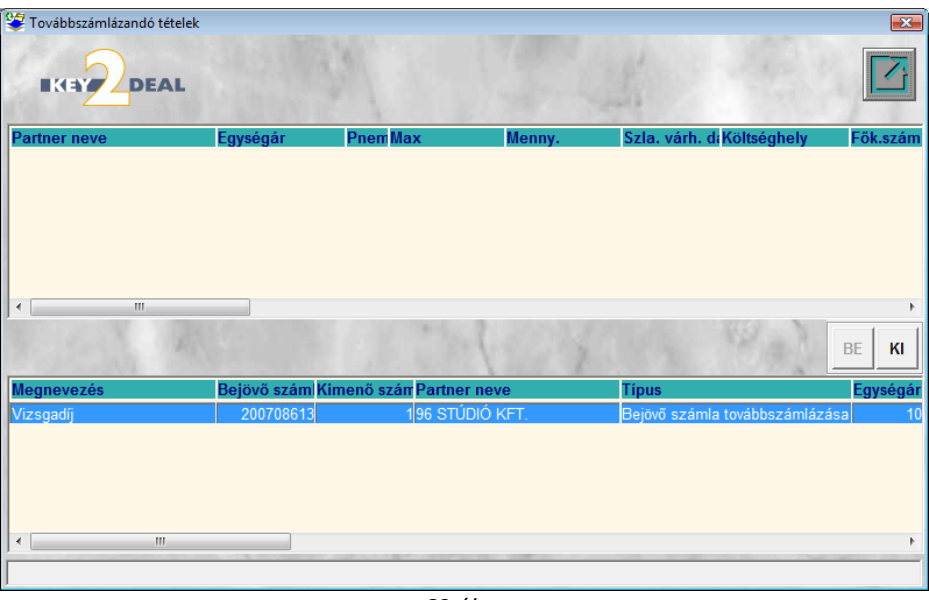

60.ábra

(Amennyiben nincs szükség a tételre a nyomógomb segítségével kiemelhető a tételek közül az adott sor.)

6. Az Általános kimenő számlázás modulban készíthető el a számla. A számlafej adatainak megadását követően aktív lesz a *tétel beszúrása továbbszámlázandó tételek közé* 

() nyomógomb. Ennek segítségével megjelenő **Továbbszámlázandó tételek** ablakon megjelenik a tétel, a mennyiség megadása után a **Cikk/szolgáltatás** sorra beemelődik a tétel. A számla kiállítása a már megszokott módon folytatódik (*lásd Általános kimenő számlázás használati útmutatóban*).